| Código       | Nombre                       | Publicación | Fecha últ. Modif | 1º Emisión | Responsable           | Página |
|--------------|------------------------------|-------------|------------------|------------|-----------------------|--------|
| INST-0013/01 | E-CHEQ – Guía del<br>Usuario | 16/03/2021  | 01/03/2021       | 01/2020    | GERENCIA<br>COMERCIAL | Nº 2   |

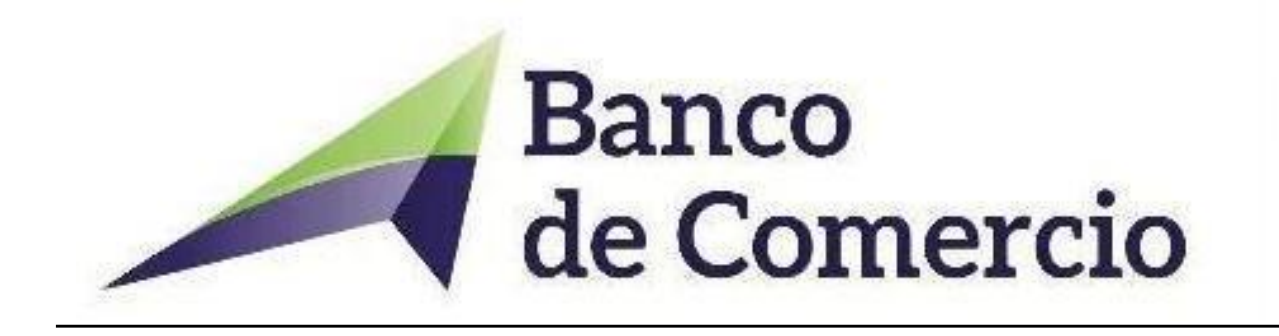

# <u>GUIA DEL USUARIO</u>

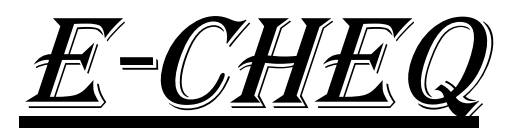

| Código       | Nombre                       | Publicación | Fecha últ. Modif | 1º Emisión | Responsable           | Página |
|--------------|------------------------------|-------------|------------------|------------|-----------------------|--------|
| INST-0013/01 | E-CHEQ – Guía del<br>Usuario | 16/03/2021  | 01/03/2021       | 01/2020    | GERENCIA<br>COMERCIAL | Nº 2   |

# HOME BANKING BEE

# - BANCO DE COMERCIO

#### Estimado Cliente

Para que Usted pueda utilizar el producto de Emisión de Cheques Electrónicos desde Home Banking Banca Electrónica para Empresas (BEE), es necesario:

- Poseer usuario de Home Banking Empresas o Home Banking Personas Activo.
- Poseer una Cuenta Corriente asociada al Home Banking
- Para comenzar a Emitir un Cheque Electrónico previamente deberátener una Chequera Electrónica Activa.

Ingresar a Home Banking, Banca Electrónica para Empresas (BEE) a través de la opción de Operar, luego Cheques y allí encontraremos la opción de Cheques Electrónicos.

#### Contenido de la Guía del Usuario

- Ingreso a la Banca Electrónica Empresaria
- Generar un Cheque Electrónico
- ➢ Consultas
- Aceptación/Repudio
- > Depósito
- > Endoso
- > Negociación

| Código       | Nombre                       | Publicación | Fecha últ. Modif | 1º Emisión | Responsable           | Página |
|--------------|------------------------------|-------------|------------------|------------|-----------------------|--------|
| INST-0013/01 | E-CHEQ – Guía del<br>Usuario | 16/03/2021  | 01/03/2021       | 01/2020    | GERENCIA<br>COMERCIAL | Nº 2   |

# **1** INGRESO A LA BANCA ELECTRÓNICA EMPRESARIA

## MENÚ para ECHEQ en Home Banking BEE – Banco de Comercio

| Home                 |
|----------------------|
| Operar               |
| Consultas            |
| Transferencias       |
| Cheques              |
| Cheques electrónicos |
| Solicitudes          |
| Pagos                |
| Servicios AFIP       |
| Administración       |
| Colocaciones a plazo |

| Código       | Nombre                       | Publicación | Fecha últ. Modif | 1º Emisión | Responsable           | Página |
|--------------|------------------------------|-------------|------------------|------------|-----------------------|--------|
| INST-0013/01 | E-CHEQ – Guía del<br>Usuario | 16/03/2021  | 01/03/2021       | 01/2020    | GERENCIA<br>COMERCIAL | Nº 2   |

Para comenzar a emitir, Usted debe poseer una <u>Chequera Electrónica Activa y</u> aprobada por Banco de Comercio S.A. (en adelante el Banco) y para ello deberá realizar las siguientes acciones dentro del Home Banking BEE :

- Dentro de la opción Cheques Electrónicos seleccionar la solapa "Solicitudes Chequeras".
- Seleccionar la cuenta corriente que desea realizar el pedido de Chequera Electrónica seleccionando:
  - El Número de Cuenta
  - □ Tipo: Seleccionar el tipo de Chequera = ELECTRONICO
  - □ Cantidad Chequeras: Considerar que cada pedido de chequera contiene 100 números de Cheques Electrónicos libres para utilizar. (mínimo 1 máximo 9)

|                                            | Cant. Chequeras | Cant. Cheques | Тіро       | Mi Referencia | Número Cuenta | Tipo Cuenta |  |
|--------------------------------------------|-----------------|---------------|------------|---------------|---------------|-------------|--|
| 03 - CC \$ 00001204975 DIFERIDO ¥ 25 ¥ 1 ¥ | 1 •             | 25 🔻          | DIFERIDO V |               | 00001204975   | 03 - CC \$  |  |

#### *Importante:*

Todos los Clientes del Banco ya cuentan con una Chequera Electrónica disponible y se encuentra totalmente bonificada, para comenzar a utilizar el Servicio.

| Código       | Nombre                       | Publicación | Fecha últ. Modif | 1º Emisión | Responsable           | Página |
|--------------|------------------------------|-------------|------------------|------------|-----------------------|--------|
| INST-0013/01 | E-CHEQ – Guía del<br>Usuario | 16/03/2021  | 01/03/2021       | 01/2020    | GERENCIA<br>COMERCIAL | Nº 2   |

## 2 GENERAR CHEQUE ELECTRÓNICO - ECHEQ

- a) Aceptar Términos y Condiciones
  - 1 Desde la opción Cheques Electrónicos seleccionar la solapa "Generar". El sistema despliega una pantalla para que se deben aceptar los términos y condiciones de uso del servicio:
  - 2 Seleccionar el check box de "He leído y acepto los términos y condiciones".
  - *3 "Aceptar" los términos y continuar.*

|                      | 11          |                                                                                                    | 1 |
|----------------------|-------------|----------------------------------------------------------------------------------------------------|---|
|                      |             | Cheque Electronico                                                                                                    |   |
| ③ 26/03/2020         | Cheque Elec | TERMINOS Y CONDICIONES GENERALES DE USO DEL SERVICIO DE CHEQUE                                                                                                    |   |
|                      |             | ELECTRONICO (ECHEQ)                                                                                                    | Ш |
|                      | Consultar   | Primero: Objeto, El cheque electrónico (en adelante ECHEQ) es una orden de pago                                                                                                    |   |
| Consultas            |             | electionida unique a obarco con de se encuentral fabicada la cuenta comente ginada. A traves<br>de la banca coline "Home Banking" yoi "Banca Empresas", el cilente bancario (en adelante el<br>Cilente) indicará al banco a que persona física y/o jurídica debe abonar el cheque, con los<br>fondes disposibles en la cuenta w/o con fondes correspondientes al acuerdo de cino en |   |
| Transferencias       |             | descubierto.                                                                                                    |   |
| Cheques              |             | Segundo: Medios de utilización, Los ECHEO se librarán a través de Internet por medio de la                                                                                                    |   |
| Cheques electrónicos |             | computación, notebook o cualquier equipo con características similares (En adelante, el<br>"Equipo").                                                                                                    |   |
| Solicitudes          |             |                                                                                                    |   |
| Chequeras            |             | T <u>ercero: Reguistico</u> , El Cliente deberá ser titular de cuentas bancarias de Entidades<br>Financieras, y poseer un usuario activo para ingresar al servicio Home Banking y/o Banca<br>Empresa. Asimismo, deberá contar con acceso a internet desde su Equipo, provisto por la                                                                                                |   |
|                      |             | empresa que le prinda el servicio de internet méncionado.                                                                                                    |   |
|                      |             | Cuado: Generación de ECHEO. El Cliente deberá lonrecar a Home Rankino u/o Ranca                                                                                                    | * |
|                      |             | He leido y acepto los términos y condiciones                                                                                                    |   |
|                      |             |                                                                                                    |   |

b) Completar los datos de Cuenta Débito y Beneficiario

1. Una vez aceptado los términos y condiciones, el sistema solicitará el ingreso de los datos para generar el Cheque Electrónico, para ello primero deberá seleccionar una Cuenta Corriente. Por default el sistema mostrará aquellas Cuentas Corrientes habilitadas para el producto de Cheques Electrónicos, y las cuales la Empresa tiene asociadas al Banco.

| Código       | Nombre                       | Publicación | Fecha últ. Modif | 1º Emisión | Responsable           | Página |
|--------------|------------------------------|-------------|------------------|------------|-----------------------|--------|
| INST-0013/01 | E-CHEQ – Guía del<br>Usuario | 16/03/2021  | 01/03/2021       | 01/2020    | GERENCIA<br>COMERCIAL | Nº 2   |

2. Seleccionar la cuenta corriente, según corresponda, y luego el sistema desplegará la segunda sección correspondiente al Beneficiario, informando Tipo de documento, Número de documento, Razón social y opcional si se requiere enviar mail al destinatario.

| neque              | e Electrónico                                                        |                                             |                               |              |     |   |  |  |
|--------------------|----------------------------------------------------------------------|---------------------------------------------|-------------------------------|--------------|-----|---|--|--|
| Consul             | tar Generar                                                          | Firmar I                                    | Enviar                        |              |     |   |  |  |
| Selecc             | eleccione los datos para generar un Cheque Electrónico Cuenta Débito |                                             |                               |              |     |   |  |  |
|                    |                                                                      |                                             |                               |              |     |   |  |  |
|                    | Tipo de Cuenta                                                       | Numero Cuenta                               | CBU                           | Mi Referenci | a 🗘 |   |  |  |
| 0                  | Tipo de Cuenta<br>03 - CC \$                                         | Numero Cuenta 00001204975                   | CBU<br>4320001051010002049752 | Mi Referenci | a 🗘 |   |  |  |
| ©<br>Bene<br>Datos | Tipo de Cuenta<br>03 - cc \$<br>ficiario<br>s del Cheque I           | Numero Cuenta<br>00001204975<br>Electrónico | CBU<br>4320001051010002049752 | Mi Referenci | a ¢ | ₽ |  |  |

| onoonai                                   | Generar        | Firmar                                      | Enviar      |              |  |
|-------------------------------------------|----------------|---------------------------------------------|-------------|--------------|--|
| eleccione                                 | los datos para | a generar un                                | Cheque Elec | rónico       |  |
|                                           |                |                                             |             |              |  |
| Cuenta D                                  | ebito          |                                             |             |              |  |
| Beneficia                                 | rio            |                                             |             |              |  |
|                                           |                |                                             |             |              |  |
|                                           |                |                                             |             |              |  |
| ipo De Doc.                               | Nro D          | e Documento                                 |             | Razon Social |  |
| ipo De Doc.<br>Seleccione                 | Nro D          | e Documento                                 | G           | Razon Social |  |
| ipo De Doc.<br>Seleccione                 | Nro D          | De Documento                                | 0           | Razon Social |  |
| ipo De Doc.<br>Seleccione<br>Desea enviar | Nro D          | De Documento                                | Q           | Razon Social |  |
| ipo De Doc.<br>Seleccione<br>Desea enviar | Nro D          | De Documento<br>inatario?<br>iplo@gmail.com | C           | Razon Social |  |

| Código       | Nombre                       | Publicación | Fecha últ. Modif | 1º Emisión | Responsable           | Página |
|--------------|------------------------------|-------------|------------------|------------|-----------------------|--------|
| INST-0013/01 | E-CHEQ – Guía del<br>Usuario | 16/03/2021  | 01/03/2021       | 01/2020    | GERENCIA<br>COMERCIAL | Nº 2   |

c) Completar los datos del Cheque Electrónico

Luego de la carga de los datos de la cuenta débito y los datos del Beneficiario, el sistema desplegará la tercera sección correspondiente a los datos del Cheque Electrónico por tal motivo se deberá cargar:

- □ Importe Total [monto del Cheque] Fecha de Pago [Fecha de Acreditación del Cheque]
- □ Cantidad de cheques [Dentro de esta opción si se selección más de uno, el sistema dividirá el monto en partes iguales y creará un MULTICHEQUE]
- Concepto [Corresponde a la lista de Conceptos definidas por el BCRA]
   Motivo [Campo descriptivo]
- □ Modo [Seleccionable Disponible: Cruzado] Referencia [Campo descriptivo]
- □ Valor referencia [Campo descriptivo]
- Tipo de cheque [Seleccionable Disponible: Normal y Diferido] –
   Carácter [Seleccionable- Disponible: A la orden

| Código       |               | Nombr                | e            | Publicación                              | Fecha últ. Modif | 1º Emisión | Responsable           | Pági     |
|--------------|---------------|----------------------|--------------|------------------------------------------|------------------|------------|-----------------------|----------|
| INST-0013/01 | E             | -CHEQ – G<br>Usuarie | o<br>o       | 16/03/2021                               | 01/03/2021       | 01/2020    | GERENCIA<br>COMERCIAL | Nº 2     |
|              | Consultar     | Generar              | Firmar       | Enviar                                   |                  |            |                       |          |
|              | Seleccione k  | os datos para        | a generar un | Cheque Electrónic                        | 0                |            |                       |          |
|              |               |                      |              | an an an an an an an an an an an an an a |                  |            |                       |          |
|              | Cuenta Dé     | bito                 |              |                                          |                  |            |                       | <u> </u> |
|              | Beneficiari   | 10                   |              |                                          |                  |            |                       | <u> </u> |
|              | Datos del     | Cheque El            | ectrónico    |                                          |                  |            |                       | <u> </u> |
|              | Importe Total |                      | Fecha d      | e Pago                                   | Cantidad de cheq | ues        |                       |          |
|              | \$1000,00     |                      | 26/03/       | 2020                                     |                  |            |                       |          |
|              | VAR - Varios  | •                    | Motivo       |                                          | Modo<br>Cruzado  | ۲          |                       |          |
|              | Referencia    |                      | Valor Re     | ferencia                                 | Tipo de Cheque   | Ca         | racter                |          |
|              |               |                      |              |                                          | Cheque Normal    | Υ          | A la Orden 🔻          |          |

d) Finalizar Carga de Datos del Cheque Electrónico

Una vez que se complete las tres secciones de datos del Cheque Electrónico, Usted deberá finalizar la carga, seleccione el botón "Finalizar".

El sistema desplegará, una pantalla solicitando la confirmación de la operación utilizando la clave de acceso,

*También informará el resultado de la carga con la visualización de los siguientes datos:* 

- Número de transacción
- Cuenta débito
- □ Tipo y Número de documento del beneficiario
- □ Fecha de Pago
- □ Importe total
- □ Cantidad de cheques
- □ Número de chequera
- □ Número de cheque

| Código       | Nombre                                 | Publicación | Fecha últ. Modif                      | 1º Emisión      | Responsable                                              | Página        |  |         |                       |      |
|--------------|----------------------------------------|-------------|---------------------------------------|-----------------|----------------------------------------------------------|---------------|--|---------|-----------------------|------|
| INST-0013/01 | T-0013/01 E-CHEQ – Guía del<br>Usuario |             | E-CHEQ – Guía del 16/03/20<br>Usuario |                 | E-CHEQ – Guía del 16/03/2021 01/03/2021 01/20<br>Usuario |               |  | 01/2020 | GERENCIA<br>COMERCIAL | Nº 2 |
|              | Importe                                |             |                                       |                 |                                                          |               |  |         |                       |      |
| Desea g      | enerar el siquiente chequ              | ie?         |                                       |                 |                                                          |               |  |         |                       |      |
| Cuenta       | débito: 03 - CC S - 001000             | 000266      | Tipo y                                | Nro. de Doc. d  | el Beneficiario: CUI                                     | T - 200613207 |  |         |                       |      |
| Fecha        | de Pago :30/05/2019                    |             | Conce                                 | pto: VAR - Vari | os                                                       |               |  |         |                       |      |
| Refere       | ncia: REFERENCIA                       |             | Valor o                               | le Referencia:  | VALREF                                                   |               |  |         |                       |      |
| Cantida      | ad de Cheques: 1                       |             | Import                                | e Total de Che  | ques: 1000                                               |               |  |         |                       |      |
| Importe      | e por Cheque: 1000                     |             |                                       |                 |                                                          |               |  |         |                       |      |
|              |                                        |             |                                       |                 |                                                          |               |  |         |                       |      |
|              |                                        |             |                                       |                 |                                                          |               |  |         |                       |      |
|              |                                        |             |                                       |                 |                                                          |               |  |         |                       |      |
|              | Clave                                  |             |                                       | Cerrar          | Aceptar                                                  |               |  |         |                       |      |
|              |                                        |             |                                       |                 |                                                          |               |  |         |                       |      |

#### e) Firmar la emisión de Cheques Electrónicos

Una vez que se genere la operación de un Cheque Electrónico, este quedará pendiente de Firma bajo el esquema de firmas.

Si la operación no es Firmada y Enviada, en el día, la transacción será dada de baja. Por lo tanto, para firmar la operación usted debe acceder desde:

"Operar"

 $\Box$  Cheques

Cheques Electrónicos", por último, selecciona la solapa "Firmar".

Por cada registro pendiente de Firmar, el sistema presenta una opción para seleccionar la solicitud y al final del registro una opción para "Ver Detalle".

El usuario Firmante deberá seleccionar el o los cheques a "Firmar" y confirmar la operación ingresando el Soft Token y presionar el botón "Aceptar".

| Código       | Nombre                       | Publicación | Fecha últ. Modif | 1º Emisión | Responsable           | Página |
|--------------|------------------------------|-------------|------------------|------------|-----------------------|--------|
| INST-0013/01 | E-CHEQ – Guía del<br>Usuario | 16/03/2021  | 01/03/2021       | 01/2020    | GERENCIA<br>COMERCIAL | Nº 2   |

| Consultar (                  | Generar     | Firmar En        | viar |                            |                   |                      |            |
|------------------------------|-------------|------------------|------|----------------------------|-------------------|----------------------|------------|
|                              |             |                  |      |                            |                   |                      |            |
| Elija la operación<br>Librar | n que desea | firmar           |      |                            |                   |                      |            |
|                              |             | Cuasta Dábita    |      | Tion y Man Dan Dansfelinin | A Fasta da asar A | Investigation of the | <b>B</b> = |
|                              | 20          | 03 - CC \$ - 001 | 03   | CUIT - 2030C               | i 19/09/2019      | 10,00                | 1          |

#### f) Enviar la emisión de Cheques Electrónicos

Una vez que la o las operaciones de Cheques fueron Firmadas, Usted podrá Enviar la o las operaciones al Banco, para que se genere un Numero de Cheque Electrónico para su libramiento, aval, circulación y presentación al cobro. Para ello usted podrá acceder desde la opción: "Operar

 $\Box$  Cheques

□ Cheques Electrónicos", por ultimo selecciona la solapa "Enviar"

| Código       | Nombre                       | Publicación | Fecha últ. Modif | 1º Emisión | Responsable           | Página |
|--------------|------------------------------|-------------|------------------|------------|-----------------------|--------|
| INST-0013/01 | E-CHEQ – Guía del<br>Usuario | 16/03/2021  | 01/03/2021       | 01/2020    | GERENCIA<br>COMERCIAL | Nº 2   |

| ija la operación | que desea  | enviar                |   |                                 |                 |                 |                    |
|------------------|------------|-----------------------|---|---------------------------------|-----------------|-----------------|--------------------|
| Librar 1         |            |                       |   |                                 |                 |                 |                    |
|                  |            |                       |   |                                 |                 |                 |                    |
|                  |            |                       |   |                                 |                 |                 | 19 13              |
| Nro. de tran     | nsacción 🖨 | Cuenta Débito         | ۲ | Tipo y Nro. Doc. Beneficiario 🌻 | Fecha de pago 🌻 | Importe total 🌻 | Cantidad de cheque |
|                  | 20         | 03 - CC \$ - 00103000 |   | CUIT - 2030                     | 19/09/2019      | 10,00           | 1                  |
|                  |            |                       |   |                                 |                 |                 |                    |

Por cada registro, el sistema presentará una opción para seleccionar la solicitud y al final del registro una opción para "Ver Detalle".

El usuario Enviador deberá seleccionar el o los cheques electrónicos a "Enviar" y confirmar la operación ingresando la clave y presionar el botón "Aceptar".

A partir de allí ya se encuentra Librado el Cheque Electrónico para ser gestionado según corresponda en cada caso. El sistema devolverá un identificador único correspondiente al ECHEQ.

*Importante*: Recordar que si la operación no es enviada al finalizar el día, el registro se perderá y deberá volver a genera el Cheque Electrónico.

#### **3** ACCIONES SOBRE ECHEQ RECIBIDOS

#### Tareas Pendientes

*Al recibir un cheque electrónico "ECHEQ", en el ícono de "Tareas Pendientes" tendrás un mensaje indicando que existen cheques Pendientes de Admisión.* 

| Código       | Nombre                       | Publicación | Fecha últ. Modif 1º Emisión |         | Responsable           | Página |
|--------------|------------------------------|-------------|-----------------------------|---------|-----------------------|--------|
| INST-0013/01 | E-CHEQ – Guía del<br>Usuario | 16/03/2021  | 01/03/2021                  | 01/2020 | GERENCIA<br>COMERCIAL | Nº 2   |

| ③ 25/06/2019         | Tareas Pendientes                             |  |
|----------------------|-----------------------------------------------|--|
| Home                 | 53                                            |  |
| Operar               | V Listado de tareas pendientes                |  |
| Consultas            | Tipo de tarea                                 |  |
| Transferencias       | Chesues condentes de admisión cara la emoresa |  |
| Recaudaciones        | L&I                                           |  |
| Solicitudes          |                                               |  |
| Inversiones          |                                               |  |
| Cheques              |                                               |  |
| Depósito remoto      |                                               |  |
| Cheques electrónicos |                                               |  |
| Cheques a descontar  |                                               |  |
| Solicitudes          |                                               |  |
| Consultas            |                                               |  |
| Pagos                |                                               |  |
| Servicios AFIP       |                                               |  |
| Administración       |                                               |  |

Sobre los cheques electrónicos "ECHEQ" Recibidos podrás efectuar las siguientes acciones: *Consultar / Aceptar / Depositar / Endosar / Negociar/Repudiar*.

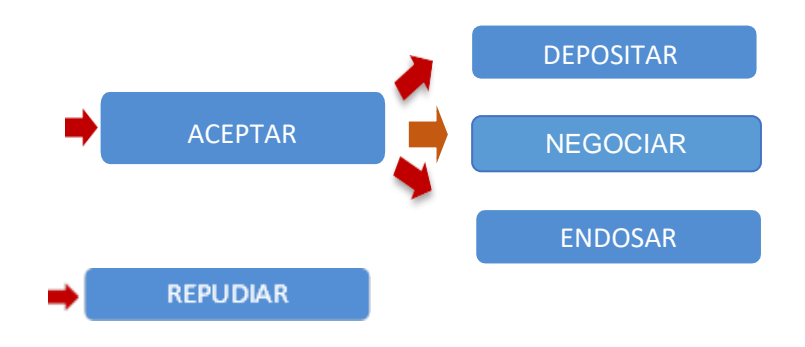

#### a) Consultar Estado de un ECHEQ

| Código       | Nombre                       | Publicación | Fecha últ. Modif | 1º Emisión | Responsable           | Página |
|--------------|------------------------------|-------------|------------------|------------|-----------------------|--------|
| INST-0013/01 | E-CHEQ – Guía del<br>Usuario | 16/03/2021  | 01/03/2021       | 01/2020    | GERENCIA<br>COMERCIAL | Nº 2   |

Para consultar el estado de un ECHEQ, deberás ingresar a "Operar" -"Cheques" - "Cheques Electrónicos".

|                      |                                                                                                    |                                                                                                    |                                                                                                    | - 🛛 - 📔 🕹 - ? -                                                |
|----------------------|----------------------------------------------------------------------------------------------------|----------------------------------------------------------------------------------------------------|----------------------------------------------------------------------------------------------------|----------------------------------------------------------------|
| 9 25/06/2019         |                                                                                                    |                                                                                                    |                                                                                                    |                                                                |
| ome                  |                                                                                                    |                                                                                                    |                                                                                                    |                                                                |
| perar                | Transferencias inmediatas y diferidas     Adhesión de cuentas de crédito     Depósito Electrónico de cheques                                                                                                    |                                                                                                    |                                                                                                    |                                                                |
| ansultas             | Pago de sueldos y pagos a Proveedores     Pagos de impuestos y servicios y pagos AFIP     Plazo Fijo: Consulta, cancelación, renovación y <u>Reer to</u>                                                                                                    | 20]                                                                                                    |                                                                                                    |                                                                |
| ansferencias         |                                                                                                    |                                                                                                    |                                                                                                    |                                                                |
| scaudaciones         |                                                                                                    |                                                                                                    |                                                                                                    |                                                                |
| alicitudes           | adapta                                                                                                    | $\square$                                                                                                    | [ <del>```</del>                                                                                                    | D                                                              |
| versiones            |                                                                                                    | LMI                                                                                                    |                                                                                                    |                                                                |
| veques               | Agenda                                                                                                    | Centro de Mensajes                                                                                                    | Buzón de archivos                                                                                                    | Tareas Pendientes                                              |
| Depósito remoto      | Utilice la agenda para planificar sus actividades y<br>vencimientos. Configure vistas y alarmas de acuerdo<br>a sus necesidades.                                                                                                    | Envie recordatorios, recomendaciones u<br>observaciones a los usuarios de su empresa o<br>reciba mensaies por parte del banco. | Descargue a su PC archivos conteniendo la<br>información solicitada, aún sin consultar por pantalla<br>y en el formato que usted ellia. | Verifique aquellas tareas que requieren de su<br>intervención. |
| Cheques electrónicos |                                                                                                    |                                                                                                    | a construction and and a second second                                                                                                  |                                                                |
| Cheques a descontar  |                                                                                                    |                                                                                                    |                                                                                                    |                                                                |
| Solicitudes          | Transa and the second second se |                                                                                                    |                                                                                                    |                                                                |
|                      | Ir a Agenda                                                                                                    | Ir a Centro de Mensajos                                                                                                    | Ir a Buzón de archivos                                                                                                    | Ir a Tareas Pendientes                                         |

Luego deberás seleccionar "Consultas" y "Cheques Recibidos".

|                      |                        |          |            |        |                        |           |            |           | (1 | 6 | ľ | 2 | ? |
|----------------------|------------------------|----------|------------|--------|------------------------|-----------|------------|-----------|----|---|---|---|---|
| 9 25/06/2019         | Cheque Electró         | nico     |            |        |                        |           |            |           |    |   |   |   |   |
| lome                 | Consultar G            | enerar   | Firmar     | Enviar |                        |           |            |           |    |   |   |   |   |
| verar                |                        |          |            |        |                        |           |            |           |    |   |   |   |   |
| msultas              | Elja la consulta       | que dese | a realizar |        |                        |           |            |           |    |   |   |   |   |
| ransferencias        | ·                      |          |            |        |                        |           |            |           |    |   |   |   |   |
| ecaudaciones         | Cheques                | Recibid  | os 🌒       | Chequ  | ues Generados          |           |            |           |    |   |   |   |   |
| olicitudes           | L                      |          |            |        |                        |           |            |           |    |   |   |   |   |
| nversiones           | CUIT recibido de       | Es       | tado *     | Númer  | o de cheque ID         | agrupador |            |           |    |   |   |   |   |
| heques               |                        |          | Todos      | •      |                        |           |            |           |    |   |   |   |   |
| Depósito remoto      |                        |          |            |        |                        |           |            |           |    |   |   |   |   |
| Cheques electrónicos | Fecha emisión<br>Desde |          | Resta      |        | Fecha de pago<br>Dende |           | Hesta      |           |    |   |   |   |   |
| Cheques a descontar  | 25/06/2019             |          | 25/06/2019 |        | 25/06/2019             |           | 25/06/2019 | Consultar |    |   |   |   |   |
| Solicitudes          |                        |          |            |        |                        |           |            |           |    |   |   |   |   |
| Consultas            |                        |          |            |        | * Datos Obligatorios   |           |            |           |    |   |   |   |   |
| Pagos 💟              |                        |          |            |        |                        |           |            |           |    |   |   |   |   |
| Servicios AFIP       |                        |          |            |        |                        |           |            |           |    |   |   |   |   |
| Administración       |                        |          |            |        |                        |           |            |           |    |   |   |   |   |

| Código       | Nombre                       | Publicación Fecha últ. Modif |            | 1º Emisión | Responsable           | Página |
|--------------|------------------------------|------------------------------|------------|------------|-----------------------|--------|
| INST-0013/01 | E-CHEQ – Guía del<br>Usuario | 16/03/2021                   | 01/03/2021 | 01/2020    | GERENCIA<br>COMERCIAL | Nº 2   |

Podrás efectuar la consulta de los ECHEQ a través de las siguientes opciones:

- Estado (selección obligatoria): Los cheques recibidos estarán en Estado "Emitido-pendiente".
- CUIT recibido (selección opcional)
- Número de cheque (selección opcional)
- ID agrupador Identificación única de cheque electrónico (selección opcional)
- Fecha emisión (selección opcional)
- Fecha de pago (selección opcional)

| Elija la consulta qu   | ue desea realizar                                                           |        |                        |              |            | - 1       |
|------------------------|-----------------------------------------------------------------------------|--------|------------------------|--------------|------------|-----------|
| Cheques R              | ecibidos 🔵                                                                  | Cheque | es Generado            | s            |            |           |
| CUIT recibido de       | Estado *                                                                    | Número | de cheque              | ID agrupador |            |           |
| Fecha emisión<br>Desde | Todos<br>Emitido-pendiente<br>Activo<br>Custodia<br>Presentado<br>Rechazado |        | Fecha de pago<br>Desde |              | Hasta      | ł         |
| 25/06/2019             | Activo-pendiente<br>Devolucion-pendiente<br>Anulado                         |        | 25/06/2019             |              | 25/06/2019 | Consultar |
|                        | Depositado<br>Pagado<br>Caducado                                            |        | * Datos Obligat        | orios.       |            | L         |

| Código       | Nombre                       | Publicación | Fecha últ. Modif | 1º Emisión | Responsable           | Página |
|--------------|------------------------------|-------------|------------------|------------|-----------------------|--------|
| INST-0013/01 | E-CHEQ – Guía del<br>Usuario | 16/03/2021  | 01/03/2021       | 01/2020    | GERENCIA<br>COMERCIAL | Nº 2   |

Una vez seleccionadas las opciones, se visualizarán en pantalla los cheques electrónicos.

|                     |                        |                                       |                  |                        |                            |           |               |          | d 📍               | ? |
|---------------------|------------------------|---------------------------------------|------------------|------------------------|----------------------------|-----------|---------------|----------|-------------------|---|
| ) 25/06/2019        | Cheque Electrón        | nico                                  |                  |                        |                            |           |               |          |                   |   |
| ome                 | Consultar Ge           | enerar Firma                          | er Enviar        |                        |                            |           |               |          |                   |   |
| erar                |                        |                                       |                  |                        |                            |           |               |          |                   |   |
| sultas              | Elija la consulta q    | ue desea realiza                      | r                |                        |                            |           |               |          |                   |   |
| Isferencias         |                        |                                       |                  |                        |                            |           |               |          |                   |   |
| audaciones          | Cheques F              | Cheques Recibidos 🧶 Cheques Generados |                  |                        |                            |           |               |          |                   |   |
| icitudes            |                        |                                       |                  |                        |                            |           |               |          |                   |   |
| ersiones            | CUIT recibido de       | Estado *                              | Número de        | cheque ID agrupado     |                            |           |               |          |                   |   |
| ques                |                        | Todos                                 | -                |                        |                            |           |               |          |                   |   |
| ipósito remoto      |                        |                                       |                  |                        |                            |           |               |          |                   |   |
| neques electrónicos | Fecha emisión<br>Desde | Hesta                                 |                  | Fecha de pago<br>Desde | Heats                      |           |               |          |                   |   |
| heques a descontar  | 25/06/2019             | 25/06                                 | 2019             | 25/06/2019             | 25/06/2019                 | Consultar |               |          |                   |   |
| slicitudes          |                        |                                       |                  |                        |                            |           |               |          |                   |   |
| onsultas            |                        |                                       |                  | * Datos Obligatorios   |                            |           |               |          |                   | + |
| 205                 | 100                    | Se cheque                             | Número de cheque | CUIT emisor            | Nombreitazón social emisor | Monto     | Fecha de pago | Concepto | Estado            |   |
| vicios AFIP         | U V8794                | (4PED4NPEY                            | 20000767         | 20061320726            | Coinag006                  | 1.000,00  | 25/06/2019    | Varios   | EMITIDO-PENDIENTE | ۲ |
| ninistración        | () 40GNV               | J63POYNOL6                            | 20000768         | 20061320726            | Coinag006                  | 1.000,00  | 25/06/2019    | Varios   | EMTIDO-PENDIENTE  | 0 |
|                     |                        | 74WM03NZ64                            | 20000769         | 20061320726            | Coinag006                  | 1.000,00  | 25/06/2019    | Varios   | EMITIDO-PENDIENTE | ۲ |
|                     | 2EPIN                  | R64KGV9Q0M                            | 20000770         | 20061320726            | Coinag006                  | 1.000,00  | 25/06/2019    | Varios   | EMITIDO-PENDIENTE | 0 |
| I III               | () GLENK               | 241Y0G9M1Y                            | 20000771         | 20061320726            | Coinag006                  | 1.000,00  | 25/96/2019    | Varios   | EMITIDO-PENDIENTE | ۲ |
| PLAZO               |                        |                                       |                  |                        |                            |           |               |          |                   | i |

Podrás seleccionar en forma individual cada cheque o bien varios cheques a la vez, para realizar las siguientes acciones presionando el botón correspondiente:

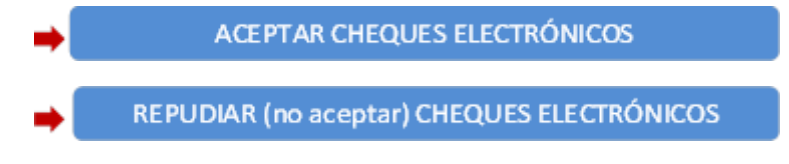

| Código       | Nombre                       | Publicación | Fecha últ. Modif | 1º Emisión | Responsable           | Página |
|--------------|------------------------------|-------------|------------------|------------|-----------------------|--------|
| INST-0013/01 | E-CHEQ – Guía del<br>Usuario | 16/03/2021  | 01/03/2021       | 01/2020    | GERENCIA<br>COMERCIAL | Nº 2   |

### b) Aceptar ECHEQ

| 2 | ID de cheque    | Número de cheque | CUIT emisor | Nombre/razón social emisor | Monto    | Fecha de pago | Concepto | Estado            |   |
|---|-----------------|------------------|-------------|----------------------------|----------|---------------|----------|-------------------|---|
| • | 6LEN8Q41YOG9M1Y | 20000771         | 20061320726 | Coinag006                  | 1.000,00 | 25/06/2019    | Varios   | EMITIDO-PENDIENTE | ٢ |
| • | ZEPN6R64KGV9Q0M | 20000770         | 20061320726 | Coinag006                  | 1.000,00 | 25/06/2019    | Varios   | EMITIDO-PENDIENTE | ۲ |
| • | JXON174WM03NZ64 | 20000769         | 20061320726 | Coinag006                  | 1.000,00 | 25/06/2019    | Varios   | EMITIDO-PENDIENTE | ٢ |
| 0 | 40GNYJ63POYN0L6 | 20000768         | 20061320726 | Coinag006                  | 1.000,00 | 25/06/2019    | Varios   | EMITIDO-PENDIENTE | ٢ |
| 0 | V8794K4PED4NPEY | 20000767         | 20061320726 | Coinag006                  | 1.000,00 | 25/06/2019    | Varios   | EMITIDO-PENDIENTE | ٢ |

Efectuado

En caso de aceptar los cheques te aparecerá la siguiente pantalla con los "Términos y condiciones generales de uso del servicio de cheque electrónico, los cuales deberán ser aceptados.

|                                             |                                                                           |                                                                                                    |                                                                                |             | □ 0° 2 ? - G        |
|---------------------------------------------|---------------------------------------------------------------------------|----------------------------------------------------------------------------------------------------|--------------------------------------------------------------------------------|-------------|---------------------|
| © 25/06/2019                                | Cheque Electrónico                                                        | Recepción de Cheque Electrónico: Aceptar                                                                                                    |                                                                                |             |                     |
| Home                                        | Consultar Generar Firmar Enviar                                           | TERMINOS Y CONDICIONES GENERALES DE USO DEL SEI<br>ELECTRONICO (ECHEG)                                                                                                    |                                                                                |             |                     |
| Consultas                                   |                                                                           | Primero Objeto El cheque electrónico (en adelante ECHEG)<br>electrónica dirigida al banco donde se encuenta radicada la cuenta<br>de la banca colter Home Banking 'un Banca Empresas', el ciente                                                              | es una orden de pago<br>comente girada. A través<br>r bancario (en adelante el |             | Aceptar Republic    |
| Recaudaciones                               | BANCO                                                                     | Cliente) indicará al banco a que persona física y/o jurídica debe a<br>fondos disponibles en la cuenta y/o con fondos correspondiente<br>descubiento                                                                                                    | bonar el cheque, con los<br>s al acuendo de giro en                            |             | Cheque Nro 20000771 |
| Selettudes<br>Inversiones                   | EMITIDO-PENDIENTE<br>Fecha De Emisión: 25/06/2019 11:59 Fecha             | Sepundo Medios de utilización, Los ECHEO se librarán a través de<br>banca online denominada 'Home Banking' y/o 'Banca Empres<br>computatora, notebook o cualquier equipo con características s<br>"Equipo")                                                   | \$ 1.000,00                                                                    | \$ 1.000,00 |                     |
| Depósito remoto                             | Paguese a: CTRO.<br>Tronador 1010 0001 Capital Federal 200<br>2006/320726 | Terzer: Repulsios. El Clente deberó ser titular de cuentas<br>Francoeses y poseer un usuario activo para ingresar al servicio o<br>Empresa Asmismo, deberá contar con acceso a interest desde s<br>empresa tura la brinda el servició de interent menciónado. |                                                                                |             |                     |
| Cheques electronicos<br>Cheques a descontar | 431000132210000002685                                                     | Coarto: Generación de ECHEQ. El Ciente deberá ingresar a M                                                                                                    | one Banking via Banca ·                                                        |             |                     |
| Solicitudes                                 | EMISOR                                                                    | U He leido y acepto los términos y condiciones                                                                                                    | Centar                                                                         |             |                     |
| Pagos                                       | Razin socal Coinag008<br>Domicile El donicilio 1250                       | Tipo y res. de cuenta 60000000268<br>Códige portat 2006                                                                                                    | Sub-caseria 00000000288                                                        |             |                     |
| Servicios AFIP                              | Socumul                                                                   |                                                                                                    |                                                                                |             |                     |
| Administración                              | Código de la entiticat 401                                                | Number de la ardead BANCO CORRAG S.A.                                                                                                    | Céclige de la superna 2001                                                     |             |                     |

| Código       | Nombre                       | Publicación | Fecha últ. Modif | 1º Emisión | Responsable           | Página |
|--------------|------------------------------|-------------|------------------|------------|-----------------------|--------|
| INST-0013/01 | E-CHEQ – Guía del<br>Usuario | 16/03/2021  | 01/03/2021       | 01/2020    | GERENCIA<br>COMERCIAL | Nº 2   |

Luego deberás ingresar tu clave de Banca Electrónica de Empresas y presionar el botón "Aceptar

|                      |                            |                                                                                                    | S C P 2 ? B         |
|----------------------|----------------------------|----------------------------------------------------------------------------------------------------|---------------------|
| @ 25/06/2019         | Cheque Electrónico         | Usted eslà Aceptando ellos siguentes direqueis electrónicos ¿desea continuar?                                      |                     |
| Home                 | Consultar Generar F        | ID de cheque Nes de cheque Importe Fecha de Pago Concepte<br>6LENBQ41YOG98/1Y 20000771 \$1000.00 25/05/2019 Varios |                     |
| Operar               |                            | Caracter del cheque Tipo de cheque Nodo Motivo del pago                                                            |                     |
| Consultan            |                            | A la orden CC Cruzado MOT                                                                                          | Aceter Desate       |
| Transferencian       |                            |                                                                                                    |                     |
| Recaulaciones        | BANCO COINAG S.            |                                                                                                    | Cheque Nro 20000771 |
| Solchades            | EMITIDO-PENDIENTE          | Olive I Carcolar                                                                                                   | \$ 1.000,00         |
| Inversiones          | Fecha De Emision 25/06/    | NTS IT US I CORE OF PAGE 2000 AND                                                                                  |                     |
| Chequin              | Paguese a: CTRO.           | DE CAP. DE ULTRAMAR Y OFICIALES DE                                                                                 |                     |
| Depósito remoto      | Tronador 1010 0001 Cap     | tal Federal 2000                                                                                                   |                     |
| Choques electrónicos | 43100013221000000268       |                                                                                                    |                     |
| Chèques a descontar  |                            | 43100120002000077100000000268                                                                                      |                     |
| Solchules            | Pallent                    |                                                                                                    |                     |
| Consultas            | Bacin succe Comantité      | Tan y res de marie 000000205 Sub-marie 000000205                                                                   |                     |
| Pages                | Donsulie El domicilio 1258 | Cidge postal 2003                                                                                                  |                     |
| Servicios AFIP       | Sucursal                   |                                                                                                    |                     |
| Administración       | Clidge be to entitled 431  | Number de la estidad BANCO COBAG S.A. Códege de la escensi 8001                                                    |                     |

Se mostrará siguiente pantalla donde podrás presionar el botón "Ver comprobante:

| ③ 25/06/2019         | Cheque Electrónico      | Recepción de Cheque Electrónico: Aceptar                                                                           | ]                   |
|----------------------|-------------------------|----------------------------------------------------------------------------------------------------|---------------------|
| Home                 | Consultar Generar I     | Resultado de la operación                                                                                          |                     |
| Operar               |                         | ID de cheque No. de cheque Importe Fecha de Pago Concepto<br>6LEN8Q41YOG9M1Y 20000771 \$1.000,00 25/06/2019 Varios |                     |
| Consultas            |                         | Caracter del cheque Tipo de cheque Modo Motivo del pago                                                            | Aceptar Repudiar    |
| Transferencias       |                         | Alabiden CC Cidzado MOT                                                                                            |                     |
| Recaudaciones        | BANCO                   | Estado                                                                                                    | Cheque Nro.20000771 |
| Solicitudes          | EMITIDO-PENDIENTE       | Operación extrema                                                                                                  | \$ 1.000,00         |
| Inversiones          | Fecha De Emision: 25/06 | Voiver Ver comproduitie                                                                                            |                     |
| Cheques              | Paguese a: CTRO         |                                                                                                    |                     |
| Depósito remoto      | Tronador 1010 0001 Ca   | pital Federal 2000                                                                                                 |                     |
| Cheques electrónicos | 43100013221000000026    | 4310012000200007710000000288                                                                                       |                     |

Podrás imprimir o exportar el comprobante.

| O 25/06/2019         | Cheque Electrónico                       | Cenar                                                 |                     |
|----------------------|------------------------------------------|-------------------------------------------------------|---------------------|
| Home                 | Consultar Generar Firmar Enviar          |                                                       |                     |
| Operar               |                                          |                                                       |                     |
| Consultas            |                                          | ACEPTAR CHEQUE                                        | Acetar Resultar     |
| Transforencias       |                                          |                                                       |                     |
| Recaudaciones        | BANCO                                    | Dutos del cheque:                                     | Cheque Nro 20000771 |
| Solichudes           | EMITIDO-PENDIENTE                        | D de cheque 6LENSQ41YOG9M1Y                           | \$ 1.000,00         |
| Inversiones          | Fecha De Emision. 25/06/2019 11:59 Fecha | Nn. de cheque 20000771<br>Importe del cheque 1.000.00 |                     |
| Cheques              | Paguese a: CTRO.                         | Fecha de Pago 25/06/2019                              |                     |
| Depósito remoto      | Tronador 1010 0001 Capital Federal 2000  | Concepto Varios                                       |                     |
| Cheques electrónicos | 20061320726<br>4310001322100000002685    | Caracter del Cheque A la orden                        |                     |
| Cheques a descontar  |                                          | prime Exporter                                        |                     |
| Solicitudes          |                                          |                                                       |                     |
| Consultas            | EMISOR                                   |                                                       | 10                  |

| Código       | Nombre                       | Publicación | Fecha últ. Modif | 1º Emisión | Responsable           | Página |
|--------------|------------------------------|-------------|------------------|------------|-----------------------|--------|
| INST-0013/01 | E-CHEQ – Guía del<br>Usuario | 16/03/2021  | 01/03/2021       | 01/2020    | GERENCIA<br>COMERCIAL | Nº 2   |

c) Repudio (no aceptación)

Para repudiar un ECHEQ, deberás ingresar a:

- 1. "Operar" "Cheques" "Cheques Electrónicos" "Consultas"
- 2.Seleccionar "Cheques Recibidos" y elegir la consulta a efectuar. Recordar que el campo "Estado" es de **selección obligatoria.** Los cheques recibidos estarán en Estado "Emitido-pendiente".
- 3.Luego podrás seleccionar en forma individual cada cheque o varios cheques a la vez, para efectuar el repudio.

|                      |                  |                  |             |              |                                        |                           | 2- 1-2-7-[       |
|----------------------|------------------|------------------|-------------|--------------|----------------------------------------|---------------------------|------------------|
| © 25/06/2019         | Cheque Ele       | ectrónico        |             |              |                                        |                           |                  |
| Home                 | Consultar        | Generar          | Firmar      | Enviar       |                                        |                           |                  |
| Operar               |                  |                  |             |              |                                        |                           |                  |
| Consultas            |                  |                  |             |              |                                        |                           | Aceptar Repudiar |
| Transforencias       |                  |                  |             |              |                                        |                           |                  |
| Recaudaciones        | BANC             | 0                |             |              | Cheque Nro.20000770                    |                           |                  |
| Solicitudes          | EMITID           | O-PENDIENT       | E           |              | \$ 1.000,00                            |                           |                  |
| Inversiones          | Fecha (          | De Emision: 2    | 5/06/2019 1 | 1.59 Fecha D | e Pago: 25/06/2019                     |                           |                  |
| Cheques              | Pagu             | ese a: CT        | RO.         |              |                                        |                           |                  |
| Depósito remoto      | Tronad<br>200613 | for 1010 0001    | Capital Fe  | ederal 2000  |                                        |                           |                  |
| Cheques electrónicos | 431000           | 13221000000      | 02685       |              |                                        |                           |                  |
| Cheques a descontar  |                  |                  |             |              | 431001200020000                        | 07700000000268            |                  |
| Solicitudes          | 510              | 000              |             |              |                                        |                           |                  |
| Consultas            | Ratio so         | vial Coleand06   |             |              | Tino y nos de cuerta 0000000268.       | Sub-cuerda 0000000268     |                  |
| Pagos                | Domicilio        | El domicilio 125 | 0           |              | Código postal 2000                     |                           |                  |
| Servicios AFIP       | Sucursa          | d.               |             |              |                                        |                           |                  |
| Administración       | Código de        | e la ertidad 431 |             |              | Nombre de la entidad BANCO COINAG S.A. | Códgo de la sucursal 0001 |                  |

En caso de repudiar los cheques te aparecerá la siguiente pantalla con los "Términos y condiciones generales de uso del servicio de cheque electrónico, los cuales deberán ser aceptados.

|                      |                                                        |                                                                                                    |                                                                                                    | ₽° <b>\$</b> ?-₽    |
|----------------------|--------------------------------------------------------|----------------------------------------------------------------------------------------------------|----------------------------------------------------------------------------------------------------|---------------------|
| © 25/06/2019         | Cheque Electrónico                                     | Recepción de Cheque Electrónico: Rechazar                                                                                                    |                                                                                                    |                     |
| Home                 | Consultar Generar Firmar Envlar                        | TERMINOS Y CONDICIONES GENERALES DE USO DEL SER<br>ELECTRONICO (ECHEQ)                                                                                                    |                                                                                                    |                     |
| Consultan            |                                                        | Primero Objeto. El cheque electrónico (en adelante ECHEO) e<br>electrónica dirigida al banco donde se encuentra radicada la cuenta o<br>de la banco ankine "Horne Banking" (rio "Banca Empresan" el cliente | is una orden de pago<br>coriente girada. A través<br>bancario (en adelante el                                                                                                    | Aceptar Reputiar    |
| Recaudaciones        | BANCO                                                  | Cientes inocará al oanco a que persona risca y/o junicica orde ao<br>fondos disponibles en la cuenta y/o con fondos correspondientes<br>descubierto                                                         | al acuerdo de giro en                                                                                                    | Cheque Nro 20000770 |
| Solicitudes          | EMITIDO-PENDIENTE                                      | Segundo Medios de utilización Los ECHEO se librarán a través de<br>banca onine desominada "Home Banking" vio "Banca Empreta                                                                                 | Internet por medio de la                                                                                                    | \$ 1.000,00         |
| Investiones          | Fecha De Emision. 25/06/2019 11:59 Fecha               | computadora, notebook o cualquier equipo con características sir "Equipo")                                                                                                    | nilares (En adelacte, el                                                                                                    |                     |
| Cheques              | Paguese a: CTRO.                                       | Terrero Danciellos El Ciante debará ser títular de rodotas I                                                                                                    | antalas de Foldades                                                                                                    |                     |
| Depósito remoto      | Tronador 1010 0001 Capital Federal 2000<br>20061320726 | Financieras, y poseer un usuario activo para ingresar al servicio H<br>Empresa Asimismo, deberá contar con acceso a internet desde su                                                                       | ome Banking ylo Banca<br>i Equipo, provisto por la                                                                                                    |                     |
| Cheques electrónicos | 431000132210000002585                                  | empresa que le brinda el servicio de internet mencionado.                                                                                                    |                                                                                                    |                     |
| Cheques a descontar  |                                                        | Contra Constantin de SCORO. El Consta debria, servica a la                                                                                                    | and the set of the set of the set |                     |
| Solicitudes          | 114000                                                 | He teldo y acepto los términos y condiciones                                                                                                    | Center                                                                                                    |                     |
| Consultas            | Danie social Consulta                                  | The same of county MMMMMMM                                                                                                    | Settioned and and and a                                                                                                    |                     |
| Pages                | Demicile El domicilio 1250                             | Códiga postal 2000                                                                                                    |                                                                                                    |                     |
| Servicios AFIP       | Sucursal                                               |                                                                                                    |                                                                                                    |                     |
| Administración       | Cústigo de la unitidad 431                             | Nontre de la entidad BANCO COINAG S.A.                                                                                                    | Código de la sucursal 6601                                                                                                    |                     |

La presente documentación es propiedad de Banco de Comercio S.A. - Información de Uso Interno

| Código       | Nombre                       | Publicación Fecha últ. Modif 1º Emisión |            | 1º Emisión | Responsable           | Página |
|--------------|------------------------------|-----------------------------------------|------------|------------|-----------------------|--------|
| INST-0013/01 | E-CHEQ – Guía del<br>Usuario | 16/03/2021                              | 01/03/2021 | 01/2020    | GERENCIA<br>COMERCIAL | Nº 2   |

*En la siguiente pantalla deberá indicar el "motivo del repudio" y hacer click en "Continuar".* 

|                      |                                      |                                                                                                    | • Ł ? 🗗         |
|----------------------|--------------------------------------|----------------------------------------------------------------------------------------------------|-----------------|
| · 25/06/2019         | Cheque Electrónico                   | Recepción de Cheque Electrónico: Rechazar                                                                          |                 |
| Home                 | Consultar Generar I                  | Usted está Rechazando el/los siguiente/s cheque/s electrónico/s ¿desea continuar?                                  |                 |
| Operar               |                                      | ID de cheque No. de cheque Importe Fectu de Pago Concepto<br>ZEPN6R64KGV9Q0M 20000770 \$1.000.00 25/06/2019 Varios |                 |
| Consultas            |                                      | Caracter del cheque Tipo de cheque Modo Molivo del pago                                                            | nor: Reputur    |
| Transferencias       |                                      | A la orden CC Cruzado MOT                                                                                          |                 |
| Recaudaciones        | BANCO                                | "Motivo                                                                                                    | ue Nro.20000770 |
| Solidin.             | EMITIDO-PENDIENTE                    | Mativa de reputa                                                                                                   | \$ 1.000,00     |
| Inversiones          | Fecha De Emision: 25/06              |                                                                                                    |                 |
| Cheques              | Paguese a: CTRC                      | Continual Cancelar                                                                                                 |                 |
| Depósito remoto      | Tronador 1010 0001 Ca<br>20051320726 | apital F ( <sup>h</sup> ) 2000                                                                                     |                 |
| Cheques electronicos | 4310001322100000026                  | 85                                                                                                    |                 |
| Cheques a descontar  |                                      | *31001200020007700000000288                                                                                        |                 |
| Solicitudes          | FMISOR                               |                                                                                                    |                 |
| Consultas            | Razón social Coinag006               | Ten y mis de cuenta 8000000268 Sub-cuenta 8000000268                                                               |                 |
| Pagos                | Domicilia El domicilio 1250          | Códign postal 2000                                                                                                 |                 |
| Servicios AFIP       | Sucursal                             |                                                                                                    |                 |
| Administración       | Código de la entidad 431             | Nontine de la entitad BANCO COBAG S.A. Código de la sucursal 6001                                                  |                 |

Deberás ingresar tu clave de acceso a la Banca Electrónica y "Aceptar".

|                      |                             |                                                                              |                                           | — 🖬 🖾 🗗 📍 🕹 ? 🕞           |
|----------------------|-----------------------------|------------------------------------------------------------------------------|-------------------------------------------|---------------------------|
| © 25/06/2019         | Cheque Electrónico          | Usted está Rechazando ellos siguientes chequeis electrónicois ¿desea continu | 87                                        |                           |
| Home                 | Consultar Generar F         | ID de cheque lino de cheque importe<br>ZEPN6R64KGV9Q0M 20000770 \$1.000.00   | echa de Pago Concepto<br>5/06/2019 Varios |                           |
| Operar               |                             | Caracter del cheque Tipo de cheque Modo                                      | Motivo del pago                           |                           |
| Consultas            |                             | A la orden CC Cruzado                                                        | MOT                                       | Acetter Reputer           |
| Transformicias       |                             | Motivo                                                                       |                                           | Contraction of the second |
| Recaldaciones        | BANCO                       | Repudio                                                                      |                                           | Cheque Nro 20000770       |
| Station              | EMITIDO-PENDIENTE           |                                                                              |                                           | \$ 1.000,00               |
| Inversiones          | Fecha De Emision: 25/06/    | Cave: Acoptar                                                                | Cancelar                                  |                           |
| Cheques              | Paguese a: CTRO             |                                                                              |                                           |                           |
| Depósito remoto      | Tronador 1010 0001 Ca       | oital Federal 2000                                                           |                                           |                           |
| Cheques electrónicos | 431000132210000000268       | 5                                                                            |                                           |                           |
| Cheques a descontar  |                             | 431001200020000                                                              |                                           |                           |
| Solicitudes          | ELECOD                      |                                                                              |                                           |                           |
| Consultas            | Barle social Coinandille    | Too y ma de cuerte 0000000208                                                | Sub-currents 00000000348                  |                           |
| Pages                | Domicilio El domicilio 1250 | Código postal 2000                                                           |                                           |                           |
| Servicios AFIP       | Sucursal                    |                                                                              |                                           |                           |
| Administración       | Cidego de la articlas 431   | Numbre de la emidad SANCO CORAG S.A.                                         | Código de la succesal 5091                |                           |

| Código       | Nombre                       | Publicación | Fecha últ. Modif | 1º Emisión Responsable |                       | Página |
|--------------|------------------------------|-------------|------------------|------------------------|-----------------------|--------|
| INST-0013/01 | E-CHEQ – Guía del<br>Usuario | 16/03/2021  | 01/03/2021       | 01/2020                | GERENCIA<br>COMERCIAL | Nº 2   |

El sistema te brindará el resultado de la operación y tendrás la posibilidad de ver el comprobante para exportarlo o imprimirlo.

|                      |                          |                                                                                                    |              |                     | 2 ? B             |          |
|----------------------|--------------------------|----------------------------------------------------------------------------------------------------|--------------|---------------------|-------------------|----------|
| 0 25562019           | Cheque Electrónico       | Recepción de Cheque Electrónico: Rechazar                                                                                                    |              |                     |                   |          |
| (Hana)               | Consilar General I       | Resultado de la operación                                                                                                    | _            |                     |                   | -        |
| Operar               |                          | 0 de cheque festive festive fe | va va        |                     |                   | Certar   |
| Constan              |                          | Concerns the strength Type die strengther Market Markets Bell                                                                                                    | ange !       |                     |                   | 1 i      |
| Transformation.      |                          | A la orden CC Crizado MOT                                                                                                    |              |                     |                   |          |
| Recordshire          | BANCO                    | Mater                                                                                                    |              |                     |                   |          |
| Salation             | EMITIOO-PENDIENTE        | Estato                                                                                                    |              | REPOSETA            | F CHERGE          |          |
| -                    | Fecha De Emisión 2506    | Consider entries                                                                                                    |              |                     |                   |          |
| Christen.            | Paguese a: CTRO          | Volver Vie comprohenter                                                                                                    |              | Date del deser      |                   |          |
| Dependu menanu       | Tronador 1010 0001 Ca    | ana Federal 2000 clim                                                                                                    |              | Datos del cheque:   | ALENSON TYPICAMEN |          |
| Chergans and bolicos | 43100013221000000026     | 55                                                                                                    |              | Nen, de cheque      | 20000771          |          |
| Charges a descentar  |                          | 431001200020006170000000                                                                                                    | 00200        | Importe del cheque  | 1.000.00          | 1 1      |
| Solutions (          |                          |                                                                                                    |              | Fecha de Pago       | 25/06/2019        |          |
| Coroules             | Automation Changellin    | The same discovery discovery of the                                                                                                    |              | Concepto            | Varios            |          |
| Pages                | Consults () domains (208 | Comparison 2000                                                                                                    |              | Carácter del cheque | Alaorden          |          |
| Servicies AFIP       | Sourcel                  |                                                                                                    | 4            |                     | 10.00             | iiii + 1 |
| Adventionation       | Entrys in to emilat Of   | Humme or is setting MARCO CORAG S.A. Cridge                                                                                                    | an in succes | Exportar            |                   |          |

Una vez efectuada la operación de repudio, en la Consulta del Cheque el "Estado" se modificará a "Repudiado".

| O 25/06/2019         | Cheque Electrónico                 |                  |                    |                            |           |               |          |                   |   |
|----------------------|------------------------------------|------------------|--------------------|----------------------------|-----------|---------------|----------|-------------------|---|
| Home                 | Consultar Generar Firm             | har Enviar       |                    |                            |           |               |          |                   |   |
| Operar               |                                    |                  |                    |                            |           |               |          |                   |   |
| Consultas            | Elija la consulta que desea realiz | ar               |                    |                            |           |               |          |                   |   |
| Transferencias       |                                    |                  |                    |                            |           |               |          |                   |   |
| Recaudaciones        | Cheques Recibidos                  | Cheques G        | enerados 👘         |                            |           |               |          |                   |   |
| Solicitudes          |                                    |                  |                    |                            |           |               |          |                   |   |
| Inversiones          | CUIT recibido de Estado *          | Número de ch     | eque ID agrupador  |                            |           |               |          |                   |   |
| Cheques              | Todos                              | •                |                    |                            |           |               |          |                   |   |
| Depósito remoto      |                                    |                  |                    |                            |           |               |          |                   |   |
| Cheques electrónicos | Fecha emisión<br>Desde Hasta       | Fec              | ha de pago<br>ide  | Hanta                      |           |               |          |                   |   |
| Cheques a descontar  | 25062019                           | 5/2019           | 506/2019           | 25/06/2019                 | Consultar |               |          |                   |   |
| Solicitudes          |                                    |                  |                    | are [                      |           |               |          |                   |   |
| Consultas            |                                    | *0               | atos Obligatorios. |                            |           |               |          |                   |   |
| Pagos                | ID de cheque                       | Número de cheque | CUIT emisor        | Nombre/razón social emisor | Monto     | Fecha de pago | Concepto | Estado            |   |
| Servicios AFIP       | V8794K4PED4NPEY                    | 20000767         | 20061320726        | Coinag006                  | 1.000,00  | 25/06/2019    | Varios   | EMITIDO-PENDIENTE | 0 |
| Administración       | 400MYJ63POYNOL6                    | 20000768         | 20061320726        | Coinag006                  | 1.000,00  | 25/06/2019    | Varios   | EMITIDO-PENDIENTE | ۲ |
|                      |                                    | 20000769         | 20061320726        | Coinag006                  | 1.000,00  | 25/06/2019    | Varios   | EMITIDO-PENDIENTE | ٥ |
|                      | ZEPN6R64KGV9Q0M                    | 20000770         | 20061320726        | Coinag006                  | 1.000,00  | 25/06/2019    | Varios   | REPUDIADO         | 0 |
| PLAZO                | ELENBO4TYOG9MTY                    | 20000771         | 20061320726        | Coinag006                  | 1.000,00  | 2506/2019     | Varios   | DEPOSITADO        | 0 |

| Código       | Nombre                       | Publicación | Fecha últ. Modif | 1º Emisión | Responsable           | Página |
|--------------|------------------------------|-------------|------------------|------------|-----------------------|--------|
| INST-0013/01 | E-CHEQ – Guía del<br>Usuario | 16/03/2021  | 01/03/2021       | 01/2020    | GERENCIA<br>COMERCIAL | Nº 2   |

#### d) Depósito de ECHEQ

Una vez Efectuada la operación de aceptación de los ECHEQ recibidos podrás efectuar las siguientes acciones:

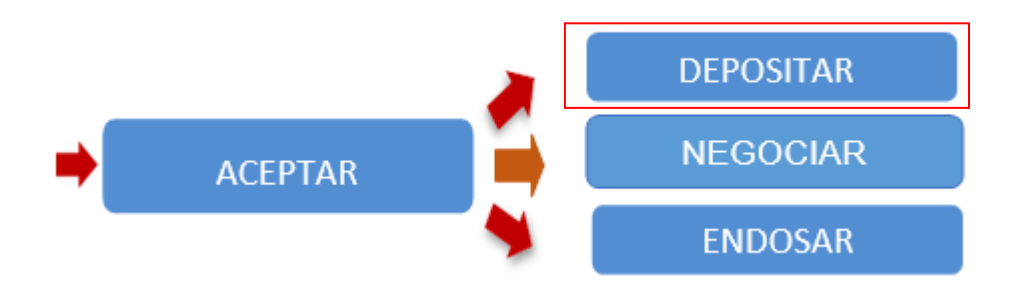

Para depositar un cheque deberás ingresar en el ícono (visualización)de cada cheque.

El plazo para el depósito será el mismo que se establece en la Ley de Cheques por lo que se contará con la posibilidad de depositarlo hasta 30 días posteriores a la fecha de pago que figure en el mismo.

| ID de cheque    | Número de cheque | CUIT emisor | Nombre/razón social emisor | Monto    | Fecha de pago | Concepto | Estado            |   |
|-----------------|------------------|-------------|----------------------------|----------|---------------|----------|-------------------|---|
| 6LEN8Q41YOG9M1Y | 20000771         | 20061320726 | Coinag006                  | 1.000,00 | 25/06/2019    | Varios   | EMITIDO-PENDIENTE | 0 |
| ZEPN6R64KGV9Q0M | 20000770         | 20061320726 | Coinag006                  | 1.000,00 | 25/06/2019    | Varios   | EMITIDO-PENDIENTE | ۲ |
| JXON174WM03NZ64 | 20000769         | 20061320726 | Coinag006                  | 1.000,00 | 25/06/2019    | Varios   | EMITIDO-PENDIENTE | 0 |
| 40GNYJ63POYN0L6 | 20000768         | 20061320726 | Coinag006                  | 1.000,00 | 25/06/2019    | Varios   | EMITIDO-PENDIENTE | 0 |
| V8794K4PED4NPEY | 20000767         | 20061320726 | Coinag006                  | 1.000,00 | 25/06/2019    | Varios   | EMITIDO-PENDIENTE | ۲ |

Luego deberás hacer click en el botón de "Depositar" y

|                      |                 |                   |              |                               |                   |                            |  | - 🗗 - 🥐                                                                                                    | 2 ?          | Ð   |
|----------------------|-----------------|-------------------|--------------|-------------------------------|-------------------|----------------------------|--|----------------------------------------------------------------------------------------------------|--------------|-----|
| ③ 25/06/2019         | Cheque Ele      | ctrónico          |              |                               |                   |                            |  |                                                                                                    |              |     |
| Home                 | Consultar       | Generar           | Firmar       | Enviar                        |                   |                            |  |                                                                                                    |              | . 1 |
| Operar               |                 |                   |              |                               |                   |                            |  |                                                                                                    |              |     |
| Consultais           |                 |                   |              |                               |                   |                            |  | Endosar                                                                                                    | Depestar     | n.  |
| Transferencias       |                 |                   |              |                               |                   |                            |  | and the second second second second second second second second second second second second second second second | L            |     |
| Recaudaciones        | BANC            | BANCO             |              |                               |                   |                            |  | Cheque                                                                                                    | Nro 20000771 |     |
| Solicitudes          | ACTIVO          | ACTIVO            |              |                               |                   |                            |  |                                                                                                    | \$ 1.000,00  |     |
| Inversiones          | Fecha 0         | e Emision: 2      | 5/06/2019 11 | :59 Fecha De Pago: 25/06/2019 |                   |                            |  |                                                                                                    |              |     |
| Cheques              | Pague           | ese a: CTI        | RO.          |                               |                   |                            |  |                                                                                                    |              |     |
| Depósito remoto      | Tronad          | or 1010 0001      | Capital Fe   | deral 2000                    |                   |                            |  |                                                                                                    |              |     |
| Cheques electrónicos | 431000          | 13221000000       | 02685        |                               |                   |                            |  |                                                                                                    |              |     |
| Cheques a descontar  |                 |                   |              |                               | 43100120002000077 | 10000000268                |  |                                                                                                    |              |     |
| Solicitudes          | 510             | 200               |              |                               |                   |                            |  |                                                                                                    |              |     |
| Consultas            | EMG<br>Rabie so | nie Coloaniol     |              | Tana y esa de cuesta 000      | 80000268          | Sub-russis 0000000368      |  |                                                                                                    |              |     |
| Pagos                | Domicilio       | El domicilio 1250 | 0            | Código postal 2000            |                   |                            |  |                                                                                                    |              |     |
| Servicios AFIP       | Sucursa         | 6                 |              |                               |                   |                            |  |                                                                                                    |              |     |
| Administración       | Código de       | la entidad 431    |              | Nombre de la entidad BAX      | ICO COINAG S.A.   | Código de la sucursal 0001 |  |                                                                                                    |              |     |

La presente documentación es propiedad de Banco de Comercio S.A. - Información de Uso Interno

| Código       | Nombre                       | Publicación | Fecha últ. Modif | 1º Emisión | Responsable           | Página |
|--------------|------------------------------|-------------|------------------|------------|-----------------------|--------|
| INST-0013/01 | E-CHEQ – Guía del<br>Usuario | 16/03/2021  | 01/03/2021       | 01/2020    | GERENCIA<br>COMERCIAL | Nº 2   |

aceptar los "Términos y Condiciones"

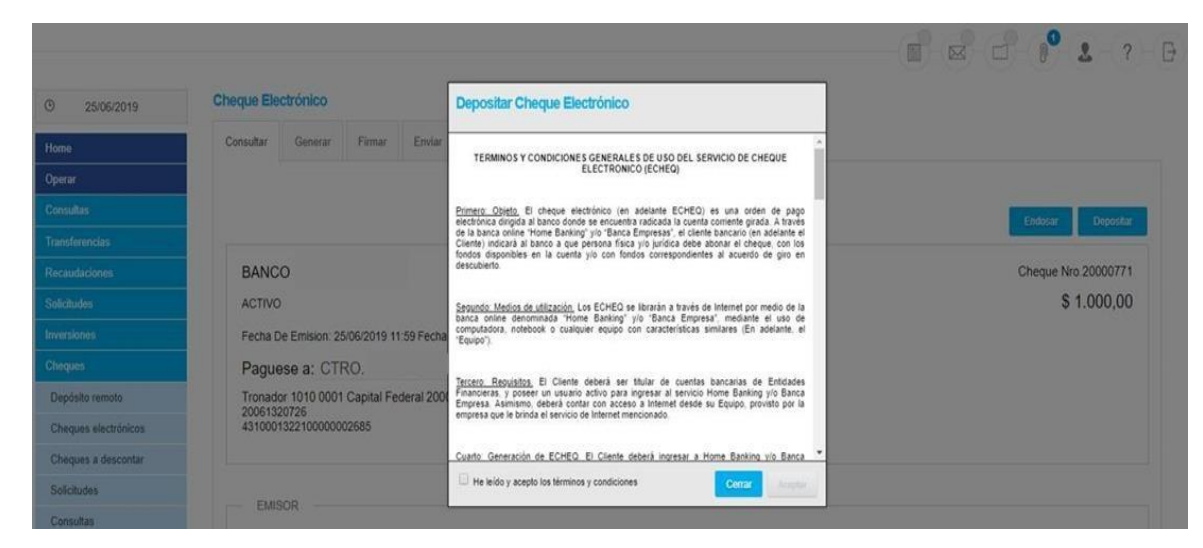

# Deberás seleccionar la cuenta de crédito en donde se depositará el cheque y presionar el botón "Confirmar"

|                      |                          | Solicitud de Deposito de Cheques Electrónicos<br>Usted está realizando la operación de depositar para el siguiente cheque electrónico.                                                                                                    |                     |
|----------------------|--------------------------|----------------------------------------------------------------------------------------------------|---------------------|
| © 25/06/2019         | Cheque Electrónico       | Fecha de Pago         ID de cheque         Número de Cheque         Importe del cheque           25/06/2019         6LEN8Q41Y/OG9M1Y         20000771         \$1000           Cariacter del cheque         Tipo de cheque         Modo         Motivo del pago         Concepto           A la orden         CC         Cruzado         MOT         Varios |                     |
| Home                 | Consultar Generar F      | Tipo de Cuenta Numero Cuenta CBU Mi Referencia e                                                                                                    |                     |
| Operar               |                          | 01 - CA S 000001110291070839 0290000110000010708393                                                                                                    |                     |
| Consultus            |                          | 0 03 - CC \$ 000001110000240329 0290000100000002403296                                                                                                    | Endosar Depositar   |
| Transferencias       |                          | 0 03-CC \$ 00000111000311067 029000010000003110678                                                                                                    |                     |
| Recaudaciones        | BANCO                    |                                                                                                    | Cheque Nro.20000771 |
| Solicitudes          | ACTIVO                   | Págin 1 de 1                                                                                                    | \$ 1.000,00         |
| Inversiones          | Fecha De Emision: 25/06/ | Continue                                                                                                    |                     |
| Cheques              | Paguese a: CTRO.         |                                                                                                    |                     |
| Depósito remoto      | Tronador 1010 0001 Ca    | tal Federal 2000                                                                                                    |                     |
| Cheques electrónicos | 431000132210000000258    |                                                                                                    |                     |
| Cheques a descontar  |                          | 4310012000200007710000000268                                                                                                    |                     |
| Solicitudes          |                          |                                                                                                    |                     |
| Consultas            | EMISOR                   |                                                                                                    |                     |

| Código       | Nombre                       | Publicación | Fecha últ. Modif | 1º Emisión | Responsable           | Página |
|--------------|------------------------------|-------------|------------------|------------|-----------------------|--------|
| INST-0013/01 | E-CHEQ – Guía del<br>Usuario | 16/03/2021  | 01/03/2021       | 01/2020    | GERENCIA<br>COMERCIAL | Nº 2   |

En la siguiente pantalla podrás agregar la referencia de la cuenta. Luego deberás hacer click en "Aceptar" y "Confirmar"

|                      |                         | Solicitud de Deposito de Cheques Electrónicos Usted está realizando la operación de depositar para el siguiente cheque electrónico.  Fecha de Pago D de cheque Fecha de Pago D de cheque ENDATYOGRM1Y 20000771 S1000 2 2 2 2 2 2 2 2 2 2 2 2 2 2 2 2 2 2 |
|----------------------|-------------------------|----------------------------------------------------------------------------------------------------|
| Q 25/06/2019         | Cheque Electrónico      | Ca<br>A<br>Cuentas de Débito Modificación de Referencia                                                                                                    |
| Home                 | Consultar Generar F     | Tipo de Cuenta: 01-CA S<br>Tipo de Counta: 0000111001070039                                                                                                    |
| Öperar               |                         | 01-C4 Referencia:                                                                                                    |
| Consultis            |                         | 0 03-00 Access Cancelar                                                                                                    |
| Transferencias       |                         |                                                                                                    |
| Recouladores         | BANCO                   | Cheque Nro 20000771                                                                                                    |
| Soldades             | ACTIVO                  | Pages 1 de 1 \$ 1,000,00                                                                                                    |
| Inversiones          | Fecha De Emisión: 25/06 | Continuar                                                                                                    |
| Choques              | Paguese a: CTRO         |                                                                                                    |
| Depósito remeto      | Tronador 1010 0001 Ca   | ital Federal 2000                                                                                                    |
| Cheques electronices | 43100013221000000268    |                                                                                                    |
| Choques a descontar  |                         |                                                                                                    |
| Solotudes<br>Comitte |                         |                                                                                                    |

Por último deberás ingresar tu clave de acceso a la Banca Electrónica de Empresas y presionar el botón "Aceptar". En la siguiente pantalla el sistema te brindará el resultado de la operación y tendrás la posibilidad de ver el comprobante para exportarlo o imprimirlo.

| @ 25/06/2019         | Cheque Electrónico                  | Used está solicitando el deposito del siguiente cheque eletrónico ¿desea continuar? |                     |
|----------------------|-------------------------------------|-------------------------------------------------------------------------------------|---------------------|
| Home                 | Consultar Generate                  | Tipo y Nimero de Cuenta Fecha de Pago ID de cheque Número de Cheque Importe e       |                     |
|                      |                                     | 01 - CA \$ - 000001110201070039 25/06/2019 6LENI0Q41YOG9MIY 20000771 \$1            |                     |
|                      |                                     |                                                                                     |                     |
|                      |                                     |                                                                                     | Endocar Depositar   |
|                      | BANCO                               | Clave: Aceptar Cancelar                                                             | Cheque Nro 20000771 |
|                      | ACTIVO                              |                                                                                     | \$ 1.000,00         |
|                      | Fecha De Emision 25.0               | 2019 11 59 Fecha De Pago 25002019                                                   |                     |
|                      | Paguese a: CTRC                     |                                                                                     |                     |
| Depósito remoto      | Tronador 1010 0001 Ca               | pital Federal 2000                                                                  |                     |
| Cheques electrónicos | 20061320726<br>43100013221000000026 | 85                                                                                  |                     |
| Cheques a descontar  |                                     | 43100120002000077100000000268                                                       |                     |
| Solicitudes          | 51000D                              |                                                                                     |                     |
|                      | EMISOR                              |                                                                                     |                     |

| Código                                                                                                    | Nombre                                                                                                    | Publicación                                                                                                    | Fecha últ. Modif                                                                     | 1º Emisión                         | Responsable                                         | Págin |
|----------------------------------------------------------------------------------------------------|----------------------------------------------------------------------------------------------------|----------------------------------------------------------------------------------------------------|--------------------------------------------------------------------------------------|------------------------------------|-----------------------------------------------------|-------|
| T-0013/01 E-CHEQ – Guía<br>Usuario                                                                                   |                                                                                                    | E-CHEQ – Guía del 16/03/2021 01/03/2021 01/0<br>Usuario                                                                                                    |                                                                                      | 01/2020                            | GERENCIA<br>COMERCIAL                               |       |
| 25:06/2019 Home Operar Controllas Transferencias Recat Solicit Inves Cheg Dep Che Koves Cheg Cheg Chee Chee Fecha de | Cheque Electrónico<br>Consultar Generar F<br>DEPOSITAR CHEQUE<br>cheque:<br>que 6LENEQ41YOCOMIY<br>reque 20000771<br>el cheque 1.000,00<br>Pago 25/06/2019 | Resultado de solicitud de depósito Tepo y Nimero de Cuenta Tepo y Nimero de Cuenta Tepo y Nimero de Cuenta Techa de P 0000000268 Certister de cheq S1.000,00 Cercepte Varios Volver Ver comprobante 19 11.59 Fecha De Pago: zsoscens DE CAP, DE ULTRAMAR Y OFIC al Federal 2000 | age ID de cheque N<br>9 6LEN8Q41YOG9M1Y 2<br>19 CC C C C C C C C C C C C C C C C C C | Limero de Cheque<br>0000771<br>MOT | Endour Deporta<br>Cheque Nro 2000771<br>\$ 1.000,00 |       |
| Concepto                                                                                                    | Varios                                                                                                    |                                                                                                    |                                                                                      |                                    |                                                     | -     |
| Contracter of                                                                                                    | del cheque A la orden                                                                                                    |                                                                                                    |                                                                                      |                                    |                                                     |       |

Una vez efectuada la operación, en la Consulta del Cheque el Estado se modifica a "DEPOSITADO".

Importante: Una vez Depositado no se puede volver a Editar el mismo.

|                                                         |                        |                                                                               |                                 |                                              |                                                                          |                                                                                                    |                                           |                                                                                           |                                                  | 0 1 1                                                                                                | - ?   |
|---------------------------------------------------------|------------------------|-------------------------------------------------------------------------------|---------------------------------|----------------------------------------------|--------------------------------------------------------------------------|----------------------------------------------------------------------------------------------------|-------------------------------------------|-------------------------------------------------------------------------------------------|--------------------------------------------------|----------------------------------------------------------------------------------------------------|-------|
| 25/06/2019                                              | Cheque Ele             | ctrónico                                                                      |                                 |                                              |                                                                          |                                                                                                    |                                           |                                                                                           |                                                  |                                                                                                    |       |
| 10                                                      | Consultar              | Generar                                                                       | Firmar                          | Enviar                                       |                                                                          |                                                                                                    |                                           |                                                                                           |                                                  |                                                                                                    |       |
| a.                                                      |                        |                                                                               |                                 |                                              |                                                                          |                                                                                                    |                                           |                                                                                           |                                                  |                                                                                                    |       |
| An                                                      | Elija la cons          | kulta que desk                                                                | ea realizar                     |                                              |                                                                          |                                                                                                    |                                           |                                                                                           |                                                  |                                                                                                    |       |
| lerencias                                               |                        |                                                                               |                                 |                                              |                                                                          |                                                                                                    |                                           |                                                                                           |                                                  |                                                                                                    |       |
| daciones                                                | Cheq                   | ues Recibid                                                                   | los 🔵                           | Cheque                                       | s Generados                                                              |                                                                                                    |                                           |                                                                                           |                                                  |                                                                                                    |       |
| rdes                                                    |                        |                                                                               |                                 |                                              |                                                                          |                                                                                                    |                                           |                                                                                           |                                                  |                                                                                                    |       |
| kones                                                   | CUIT recibido          | de Es                                                                         | ifado *                         | Número                                       | te cheque ID agrupador                                                   |                                                                                                    |                                           |                                                                                           |                                                  |                                                                                                    |       |
| 63                                                      |                        |                                                                               | Todos                           | •                                            |                                                                          |                                                                                                    |                                           |                                                                                           |                                                  |                                                                                                    |       |
| isito remoto                                            |                        |                                                                               |                                 |                                              |                                                                          |                                                                                                    |                                           |                                                                                           |                                                  |                                                                                                    |       |
| ques electrónicos                                       | Fecha emisión<br>Desda | ě.                                                                            | Hasta                           |                                              | Fecha de pago<br>Desde                                                   | Hasta                                                                                                    |                                           |                                                                                           |                                                  |                                                                                                    |       |
|                                                         |                        |                                                                               | 2506/2019                       |                                              | 25/06/2019                                                               | 25062019                                                                                                    | Consultar                                 |                                                                                           |                                                  |                                                                                                    |       |
| ques a descontar                                        | 25/06/2019             | S 🖿                                                                           |                                 |                                              |                                                                          |                                                                                                    |                                           |                                                                                           |                                                  |                                                                                                    |       |
| pues a descontar<br>itudes                              | 2506/2019              | _                                                                             |                                 |                                              |                                                                          | 10.0000 10.000 10.000 10.000 10.000 10.000 10.000 10.000 10.000 10.000 10.000 10.000 10.000 10.000 10.000 10.00 |                                           |                                                                                           |                                                  |                                                                                                    |       |
| ues a descontar<br>tudes<br>ultas                       | 2506/2019              |                                                                               |                                 |                                              | * Detos Colipstorios                                                     |                                                                                                    |                                           |                                                                                           |                                                  |                                                                                                    |       |
| ues a descontar<br>tudes<br>oltas                       | 25062019               | D de chequ                                                                    |                                 | Número de chequ                              | *Detto Colgatorios                                                       | Nombre Intalia social emissor                                                                                   | Noto                                      | Fecha de pago                                                                             | Concepto                                         | Estado                                                                                               |       |
| ues a descontar<br>tudes<br>ottas<br>os AFP             | 25062019               | 10 de chego<br>VS794KaPEDato                                                  | o<br>PEY                        | Número de Cherge<br>20000767                 | * Datos Deligatores<br>• CUET emisor<br>2006/1320726                     | Nonderskasde social eminor<br>Coinaçõõi                                                                         | Monto<br>1 800.00                         | Fecha de pago<br>25/06/2019                                                               | Concepto):<br>Varios                             | Extedo                                                                                               | 0     |
| ues a descontar<br>tudes<br>atas<br>os AFIP<br>atración | 25062019               | D de cherce<br>VST94K4PED4N<br>KOGAN1353PONT                                  | e<br>PEY<br>NOL6                | 2000765                                      | *Casto Colgatorios<br>CISIT emisor<br>2006 1320728<br>2006 1320728       | Nondon Inside social eminer<br>ComptNM<br>ComptM                                                                | Honto<br>1000,00<br>1000,00               | Fecha de pago<br>25/06/2019<br>25/06/2019                                                 | Concepto<br>Varios<br>Varios                     | Existo<br>Emitio-pendente<br>Emitio-pendente                                                         | 0 0   |
| udes<br>udes<br>stas<br>stafi<br>starión                | 256279                 | D de chece<br>V3794KAPEDAN<br>ROGAN JASPON<br>DXONITAMANAS                    | 0<br>PEY<br>NOL6                | 20007%7<br>200007%6<br>200007%6              | *Datos Oblgatoros  CUET censor  2006 1320726  2006 1320726  2006 1320726 | Nonderstraction social eminier<br>Cosmp006<br>Cosmp006<br>Cosmp006                                              | Home<br>1.500.00<br>1.000.00<br>1.000.00  | Fecha de pago           25662019           25662019           25662019           25662019 | Concepto<br>Varios<br>Varios<br>Varios           | Еліпол<br>Вілтослевловите<br>Вілтослевловите<br>Вілтослевловите                                      | 0 0   |
| tudes<br>tudes<br>os AFIP<br>stratión                   | 2566219                | D de cheçe<br>VSTNAKAPEDAN<br>ADGANY JISPOYT<br>DXONIT AMAGOJ<br>ZEPNARDAKOVT | 4<br>PEY<br>NDL5<br>1254<br>QQM | 20000767<br>20000765<br>20000765<br>20000769 | *Cetos Colgetoros                                                        | Nondons Tradicit Social aminine<br>Conseptible<br>Conseptible<br>Conseptible<br>Conseptible                     | Looto<br>1 500,00<br>1 500,00<br>1 500,00 | Fecha de pago<br>25062019<br>25062019<br>25062019<br>25062019                             | Concepto<br>Varios<br>Varios<br>Varios<br>Varios | Extensio<br>Exatelor periodente<br>Exatelor periodente<br>Exatelor periodente<br>Exatelor periodente | 0 0 0 |

| Código       | Nombre                       | Publicación | Fecha últ. Modif | 1º Emisión | Responsable           | Página |
|--------------|------------------------------|-------------|------------------|------------|-----------------------|--------|
| INST-0013/01 | E-CHEQ – Guía del<br>Usuario | 16/03/2021  | 01/03/2021       | 01/2020    | GERENCIA<br>COMERCIAL | Nº 2   |

#### e) Endoso de un ECHEQ

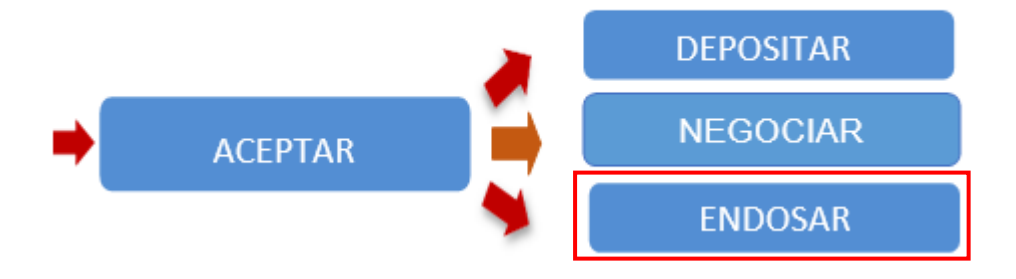

Para endosar un cheque deberás ingresar en el ícono (visualización) de cada cheque.

| ID de cheque    | Número de cheque | CUIT emisor | Nombre/razón social emisor | Monto    | Fecha de pago | Concepto | Estado            |   |
|-----------------|------------------|-------------|----------------------------|----------|---------------|----------|-------------------|---|
| 6LEN8Q41YOG9M1Y | 20000771         | 20061320726 | Coinag006                  | 1.000,00 | 25/06/2019    | Varios   | EMITIDO-PENDIENTE | 0 |
| ZEPN6R64KGV9Q0M | 20000770         | 20061320726 | Coinag006                  | 1.000,00 | 25/06/2019    | Varios   | EMITIDO-PENDIENTE | ۹ |
| JXON174WM03NZ64 | 20000769         | 20061320726 | Coinag006                  | 1.000,00 | 25/06/2019    | Varios   | EMITIDO-PENDIENTE | ۹ |
| 40GNYJ63POYN0L6 | 20000768         | 20061320726 | Coinag006                  | 1.000,00 | 25/06/2019    | Varios   | EMITIDO-PENDIENTE | ۹ |
| V8794K4PED4NPEY | 20000767         | 20061320726 | Coinag006                  | 1.000,00 | 25/06/2019    | Varios   | EMITIDO-PENDIENTE | ۹ |

## Luego deberás hacer click en el botón de "Endosar".

| ③ 25/06/2019         | Cheque Ele | ectrónico         |             |              |                                        |                                    |                     |
|----------------------|------------|-------------------|-------------|--------------|----------------------------------------|------------------------------------|---------------------|
| Home                 | Consultar  | Generar           | Firmar      | Enviar       |                                        |                                    |                     |
| Operar               |            |                   |             |              |                                        |                                    |                     |
| Consultas            |            |                   |             |              |                                        |                                    | Endosar Depositar   |
| Transferencias       |            |                   |             |              |                                        |                                    |                     |
| Recaudaciones        | BANC       | 0                 |             |              |                                        |                                    | Cheque Nro.20000771 |
| Solicitudes          | ACTIVO     | )                 | \$ 1.000,00 |              |                                        |                                    |                     |
| Inversiones          | Fecha D    | De Emision: 25    | 5/06/2019 1 | 1:59 Fecha D | e Pago: 25/06/2019                     |                                    |                     |
| Cheques              | Pague      | ese a: CTI        | RO.         |              |                                        |                                    |                     |
| Depósito remoto      | Tronad     | or 1010 0001      | Capital Fe  | deral 2000   |                                        |                                    |                     |
| Cheques electrónicos | 431000     | 13221000000       | 02685       |              |                                        |                                    |                     |
| Cheques a descontar  |            |                   |             |              | 43100120002000                         | 07710000000268                     |                     |
| Solicitudes          | ENRI       | 200               |             |              |                                        |                                    |                     |
| Consultas            | Bazón so   | cial: Coloao006   |             |              | Tipo y pro. de cuenta 0000000268       | Sub-cuenta 0000000268              |                     |
| Pagos                | Domicilio  | El domicilio 1250 | 0           |              | Código postal: 2000                    | -5.000,0000000,000,000,000,000,000 |                     |
| Servicios AFIP       | Sucursa    | l.                |             |              |                                        |                                    |                     |
| Administración       | Código de  | a la entidad:431  |             |              | Nombre de la entidad BANCO COINAG S.A. | Código de la sucursal:0001         |                     |

La presente documentación es propiedad de Banco de Comercio S.A. - Información de Uso Interno

| Código       | Nombre                       | Publicación | Fecha últ. Modif | 1º Emisión | Responsable           | Página |
|--------------|------------------------------|-------------|------------------|------------|-----------------------|--------|
| INST-0013/01 | E-CHEQ – Guía del<br>Usuario | 16/03/2021  | 01/03/2021       | 01/2020    | GERENCIA<br>COMERCIAL | Nº 2   |

En la siguiente pantalla deberás completar:

- *Tipo de endoso: Nominal (campo obligatorio)*
- *Tipo y Número de documento del destinatario del endoso (campo obligatorio)*
- Razón Social / Apellido y nombre del nuevo destinatario del cheque
- *Referencia y Valor de referencia (campo alfanumérico)*

| 0 25/06/2019         | Cheque Electrónico        | Endoso de Cheque Elect          | trónico                                                                                |                     |
|----------------------|---------------------------|---------------------------------|----------------------------------------------------------------------------------------|---------------------|
| Hame                 | Consultar Generar F       | Jisted está Endosando el siguie | nte cheque electrónico.                                                                |                     |
| Operar               |                           | ID de cheque<br>6LEN8Q41YOG9M1Y | Nor, de cheque importe Pecha de Pago Concepto<br>20000771 \$1.000,00 25/06/2019 Varios |                     |
|                      |                           | Caracter dei ch                 | reque Tipo de cherque Modo Molivo del pago                                             | Endorar Depostar    |
|                      |                           | Alsolder                        |                                                                                        |                     |
|                      | BANCO                     | Tipo endoso                     |                                                                                        | Cheque Nro 20000771 |
|                      | ACTIVO                    | Normal                          |                                                                                        | \$ 1.000,00         |
|                      | Fecha De Emision: 25/06/  |                                 |                                                                                        |                     |
|                      | Paguese a: CTRO.          | Tipo de documento*              | Número de documento"                                                                   |                     |
| Depósito remoto      | Tronador 1010 0001 Ca     | CUR.                            | 2000000028                                                                             |                     |
| Cheques electrónicos | 431000132210000000268     |                                 |                                                                                        |                     |
| Cheques a descontar  |                           | Macon Social                    | 0                                                                                      |                     |
| Solicitudes          | - FIRCOD                  | and a second                    |                                                                                        |                     |
| Consultas.           | Ratio social Coloraddia   | Referencia                      | Valor de referencia                                                                    |                     |
|                      | Dunicije El donicije 1250 | Pago Prove                      | 123                                                                                    |                     |
|                      | Secural                   |                                 |                                                                                        |                     |

Luego deberás ingresar tu clave de acceso a la Banca Electrónica de Empresas y presionar el botón "Aceptar".

| ② 25/06/2019         | Cheque Electrónico       | Usted está Endosando el siguente cheque electrónico ¿desea continuar?                                             |                     |
|----------------------|--------------------------|----------------------------------------------------------------------------------------------------|---------------------|
| Home                 | Consultar Generar F      | ID de cheque Not de cheque importe Fecha de Pago Concepto<br>BLEN8041YOG9M1Y 20000771 \$1.000,00 2506/2019 Varios |                     |
|                      |                          | Caracter del cheque Tipo de cheque Modo Motivo del pago                                                           |                     |
|                      |                          | A la orden CC Cruzado MOT                                                                                         | Frénzer Director    |
|                      |                          | Tipo endoso                                                                                                    |                     |
|                      | BANCO COINAG S.          | Nominal                                                                                                    | Cheque Nro 20000771 |
|                      | ACTIVO                   | Tipo de documento Número de documento<br>CUIL 2000000028                                                          | \$ 1.000,00         |
|                      | Fecha De Emision: 25/06/ | Rapho Social                                                                                                    |                     |
|                      | Paguese a: CTRO.         | und under                                                                                                    |                     |
| Depósito remoto      | Tronador 1010 0001 Cap   | Raferencia Valor de referencia<br>Pago Prove 123                                                                  |                     |
| Cheques electrónicos | 43100013221000000268     |                                                                                                    |                     |
| Cheques a descontar  |                          | Care Aceptar Cancelar                                                                                             |                     |
| Solchudes            |                          |                                                                                                    |                     |

La presente documentación es propiedad de Banco de Comercio S.A. - Información de Uso Interno

| Código       | Nombre                       | Publicación | Fecha últ. Modif | 1º Emisión | Responsable           | Página |
|--------------|------------------------------|-------------|------------------|------------|-----------------------|--------|
| INST-0013/01 | E-CHEQ – Guía del<br>Usuario | 16/03/2021  | 01/03/2021       | 01/2020    | GERENCIA<br>COMERCIAL | Nº 2   |

En la siguiente pantalla el sistema te brindará el resultado de la operación y tendrás la posibilidad de ver el comprobante para exportarlo o imprimirlo.

|                      |                          | Endoso de Cheque Electrónico<br>Resultado de la operación                                                              |            | Cerrar                         |
|----------------------|--------------------------|----------------------------------------------------------------------------------------------------|------------|--------------------------------|
| ③ 25/06/2019         | Cheque Electrónico       | Tipo y Número de Cuenta Fecha de Pago ID de cheque Número de Cheque<br>00000000268 25/06/2019 6LEN8Q41YOG9M1Y 20000771 |            |                                |
| Home                 | Consultar Generar F      | Importe del cheque Carácter del cheque Tipo de cheque Modo Motivo del pago<br>\$1.000,00 A la orden CC Cruzado MOT     |            |                                |
| Operar               |                          | Concepto Descripción de Resultado<br>Varios Operación exitosa.                                                         |            | Endoso de Cheque               |
| Consultas            |                          |                                                                                                    |            |                                |
| Transferencias       |                          | Volver Ver comprobante                                                                                                 |            | Datos del cheque:              |
| Recaudaciones        | BANCO                    |                                                                                                    |            | ID de cheque 6LEN8Q41YOG9M1Y   |
| Solicitudes          | ACTIVO                   |                                                                                                    | - <b>.</b> | Nro. de cheque 20000771        |
| Inversiones          | Fecha De Emision: 25/06/ | 2019 11:59 Fecha De Dano Incisonia                                                                                     |            | Importe del cheque 1.000,00    |
| -                    | D OTRO                   | av to "they" i some over age, connecte                                                                                 |            | Fecha de Pago 25/06/2019       |
| Crieques             | Paguese a: CTRO.         |                                                                                                    |            | Concepto Varios                |
| Depósito remoto      | Tronador 1010 0001 Cap   | oital Federal 2000                                                                                                    |            | Carácter del cheque A la orden |
| Cheques electrónicos | 431000132210000000268    | 5                                                                                                    | 4          | •                              |
| Cheques a descontar  |                          | 431001200020007710000000268                                                                                            | Imprimir   | Exportar                       |
| Solicitudes          | 54000                    |                                                                                                    |            |                                |
| Consultas            | EMISOR                   |                                                                                                    |            |                                |

Una vez efectuada la operación de endoso, en la Consulta del Cheque el "Estado" se modifica a "ACTIVO - PENDIENTE, hasta que el nuevo tenedor del cheque efectúe una acción con el mismo"

| O 25/06/2019         | Cheque Electro                        | ónico           |                |                          |                            |           |               |          |                   |   |
|----------------------|---------------------------------------|-----------------|----------------|--------------------------|----------------------------|-----------|---------------|----------|-------------------|---|
| Home                 | Consultar (                           | Generar Fin     | nar Envlar     |                          |                            |           |               |          |                   |   |
| Operar               |                                       |                 |                |                          |                            |           |               |          |                   |   |
| Consultas            | Elija la consulta                     | que desea reali | zar            |                          |                            |           |               |          |                   |   |
| Transferencias       |                                       |                 |                |                          |                            |           |               |          |                   |   |
| Recaudaciones        | Cheques                               | Recibidos       | Chequ          | es Generados             |                            |           |               |          |                   |   |
| Solicitudes          | · · · · · · · · · · · · · · · · · · · |                 |                |                          |                            |           |               |          |                   |   |
| Inversiones          | CUIT recibido de                      | Estado "        | Nümen          | o de cheque ID agrupador |                            |           |               |          |                   |   |
| Cheques              |                                       | Todos           | •              |                          |                            |           |               |          |                   |   |
| Depósito remoto      |                                       |                 |                |                          |                            |           |               |          |                   |   |
| Cheques electrónicos | Fecha emisión                         | Maste           |                | Fecha de pago            | Masta                      |           |               |          |                   |   |
| Cheques a descontar  | 25/06/2019                            | 25/             | 6/2019         | 25/06/2019               | 25/06/2019                 | Consultar |               |          |                   |   |
| Solicitudes          |                                       |                 | TIN T          | 1                        |                            |           |               |          |                   |   |
| Consultas            |                                       |                 |                | * Datos Obligatorios     |                            |           |               |          |                   |   |
| Pagos                |                                       | D de cheque     | Número de cher | pe CUIT emisor           | Nombre/razón social emisor | Monto     | Fecha de pago | Concepto | Estado            |   |
| Servicios AFIP       | v879                                  | HK4PED4NPEY     | 20000767       | 20061320726              | Coinag006                  | 1.000,00  | 25/06/2019    | Varios   | EMITIDO-PENDIENTE | ٥ |
| Administración       | - 40G                                 | NYJ63POYN0L6    | 20000768       | 20061320726              | Coinag006                  | 1.000.00  | 25/06/2019    | Varios   | EMITIDO-PENDIENTE | ۲ |
|                      | NOXL                                  | N174WM03NZ64    | 20000769       | 20061320726              | Coinag006                  | 1.000,00  | 25/06/2019    | Varios   | EMITIDO-PENDIENTE | ٥ |
|                      | ZEPN                                  | VER64KGV9Q0M    | 20000770       | 20061320726              | Coinag006                  | 1.000,00  | 25/06/2019    | Varios   | EMITIDO-PENDIENTE | 0 |
| Constituilo en       | E) 6LEN                               | 18Q41Y0G9M1Y    | 20000771       | 20061320726              | Coinag006                  | 1.000,00  | 25/06/2019    | Varios   | ACTIVO            | ۵ |

| Código       | Nombre                       | Publicación | Fecha últ. Modif | 1º Emisión | Responsable           | Página |
|--------------|------------------------------|-------------|------------------|------------|-----------------------|--------|
| INST-0013/01 | E-CHEQ – Guía del<br>Usuario | 16/03/2021  | 01/03/2021       | 01/2020    | GERENCIA<br>COMERCIAL | Nº 2   |

#### f) Negociación de un E-cheq

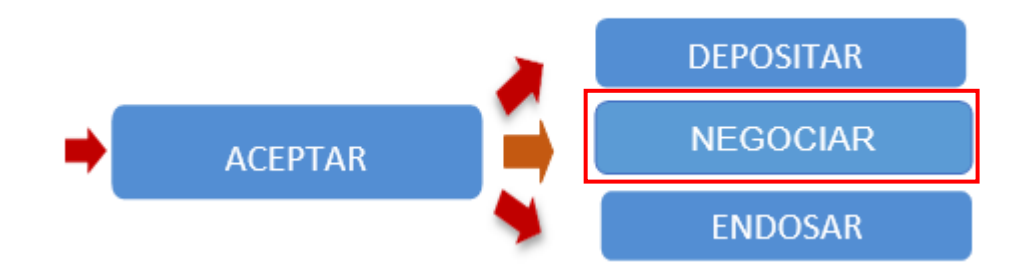

Para negociar un cheque deberás efectuar la consulta de cheques recibidos y luego seleccionar el se encuentra en estado "Activo".

| (9) 25/06/2019       | Cheque Electrónico                  |                          |              |                       |          |               |          |                   |     |
|----------------------|-------------------------------------|--------------------------|--------------|-----------------------|----------|---------------|----------|-------------------|-----|
| Home                 | Consultar Generar Firm              | r Enviar                 |              |                       |          |               |          |                   |     |
| Operar               |                                     |                          |              |                       |          |               |          |                   |     |
| Consultas            | Elija la consulta que desea realiza | 6)                       |              |                       |          |               |          |                   |     |
| Transferencias       |                                     |                          |              |                       |          |               |          |                   |     |
| Recaudaciones        | Cheques Recibidos                   | Cheques Generados        |              |                       |          |               |          |                   |     |
| Salchules            |                                     |                          |              |                       |          |               |          |                   |     |
| Invesiones           | CUIT recibilita de Estado *         | Númers de cheque         | ID agrupador |                       |          |               |          |                   |     |
| Cheques              | Tadas                               | •                        |              |                       |          |               |          |                   |     |
| Deposito remoto      |                                     |                          |              |                       |          |               |          |                   |     |
| Chegues electrónicos | Fecha emisión<br>Desela Hasta       | Fecha de page            | Hards        |                       |          |               |          |                   |     |
| Cheques a descentar  | 2506/2019 2500                      | 2019 25:06:2019          | 25/987       | 010 010               | Constar  |               |          |                   |     |
| Solicitudes          |                                     |                          |              |                       |          |               |          |                   |     |
| Consultas            |                                     | * Dattes Obligation      | be.          |                       |          |               |          |                   |     |
| Pages                | All the Abeque                      | Research charges Citit a | and Canada   | attante ancial antian | Manu     | Fecha de pago | Closephi | Eastern .         |     |
| Servicios AFIP       | USTSHK4PEDHNPEY                     | 20008787 200613          | 28726        | Conspills             | 1.000.00 | 25/86/2019    | Varies   | ENITIOO-PENDIENTE | (R) |
| Administración       | accentration and                    | 20000788 200613          | 29726        | Corrugitos            | 1.000.00 | 25962019      | Varies   | EMITION-PENDIENTE | 0   |
|                      | 10 JXION174WM03H284                 | 20000769 200013          | 20726        | Conspilli             | 1.000,00 | 25/86/2019    | Varios   | EMITIOO-PENDIENTE | 10  |
|                      | 2EPH6R64K0V9Q0M                     | 20000770 200013          | 29726        | Conap108              | 1.000.00 | 25/96/2018    | Varies   | EMITIO-PENDIENTE  |     |
| Constituilo en       | ELENBOHIVOSEM11                     | 20000771 200613          | 20726        | Coragitté             | 1.000.00 | 25/96/29/19   | Varies   | ACTIVO            |     |

#### Luego deberás hacer click en el botón "Negociar" y aceptar los términos y condiciones.

| ③ 14/01/2021                                                                                                    | Cheque Electrónico                                                                                                    |
|----------------------------------------------------------------------------------------------------|----------------------------------------------------------------------------------------------------|
| Home                                                                                                    | Consultar Generar Firmar Finviar                                                                                                    |
| Operar                                                                                                    |                                                                                                    |
| Pagos                                                                                                    |                                                                                                    |
| Servicios AFIP                                                                                                  | Endosar Negociar Depositar                                                                                                    |
| Idministración                                                                                                  |                                                                                                    |
| Solocaciones a plazo                                                                                            | BANCO DE COMERCIO S.A.                                                                                                    |
| Nos Innovamos,<br>obtene tu Echeq en<br>BEE Empresas                                                            | Fecha De Emision: 14/01/2021 11:55 Fecha De Pago: 14/01/2021           Paguese a: GIUFFRE ROMINA CARLA           SARMIENTO 356 0001 CABA 1041           30709126381           4320001051010002012598 |
| "Operatoria 100% digital<br>"Multiplicidad de Endonos<br>"Mayor seguridad y ediciencia<br>Reducción de Rechaaso | TENENCIA ACTUAL Tipo de documento: cuit Número de documento: 27254347456 Razón social:GIUFFRE ROMINA CARLA                                                                                           |
|                                                                                                    | 43200110410400107600001201259                                                                                                    |

La presente documentación es propiedad de Banco de Comercio S.A. - Información de Uso Interno

| Código       | Nombre                       | Publicación | Fecha últ. Modif | 1º Emisión | Responsable           | Página |
|--------------|------------------------------|-------------|------------------|------------|-----------------------|--------|
| INST-0013/01 | E-CHEQ – Guía del<br>Usuario | 16/03/2021  | 01/03/2021       | 01/2020    | GERENCIA<br>COMERCIAL | Nº 2   |

| Banco<br>de Comercio |                            |                                                                                                    | FLORENCIA POLA<br>BANCO DE COMERCIO S.A.<br>Utimo acceso: 50/12/2020 10/47<br>1/490.10 |   |
|----------------------|----------------------------|----------------------------------------------------------------------------------------------------|----------------------------------------------------------------------------------------|---|
|                      |                            | Recepción de Cheque Electrónico: Aceptar                                                                                                    |                                                                                        | Ð |
| · 30/12/2020         | Cheque Electrón            | TERMINOS Y CONDICIONES GENERALES DE USO DEL SERVICIO DE CHEQUE<br>ELECTRONICO (ECHEQ)                                                                                                    |                                                                                        |   |
| Operar               | Consultar Ger              | Primero: Objeto, El cheque electrónico (en adelante ECHEO) es una orden de pago<br>destructivos distruta al banco donde se encuente radicada Els nuesta contente oriante A través                                                                                                    |                                                                                        |   |
| Consultas            |                            | electronica unigita al valico donos es incominal teorizata la colinate contento placazi. A lastes<br>de la banca foine "Home Banking" yio Banca Empresas," el clerite bancario (en adelante el<br>Cliente) indicará al banco a que persona física yio jurídica debe aborar el cheque, con los<br>fondos disponibles en la cuenta yio con fondos correspondientes al acuerdo de giro en |                                                                                        |   |
| Transferencias       |                            | uescubiend.                                                                                                    | Aceptar Repudiar                                                                       |   |
| Solicitudes          | BANCO DE                   | <u>Segundo: Medios de utilización</u> , Los ECHEO se litorarán a través de Internet por medio de la<br>banca online denominada "Home Banking" ylo "Banca Empresa", mediante el uso de<br>computadora, notebook o cualquier equipo con características similares (En adelante, el<br>"Ecuijo").                                                                                         | Cheque Nro.00000656                                                                    |   |
| Cheques electrónicos | ACTIVO-PENE                |                                                                                                    | \$ 12.190,50                                                                           |   |
| Solicitudes          | Fecha De Emis              | <u>Tercero: Reguistos</u> , El Cliente deberá ser titular de cuentas bancarias de Entidades<br>Financieras, y poseer un usuario activo para ingresar al servició Home Banking ylo Banca<br>Empresa. Asimismo, deberá contar con acceso a Internet desde su Equipo, provisto por la<br>emprese na la briorio al acención de Internet manchemoto.                                        |                                                                                        |   |
| Pagos                | Paguese a                  | empresa que le onnoa enservició de memerineficiónado.                                                                                                    |                                                                                        |   |
| Servicios AFIP       | CHICLANA 30<br>30709466387 | Oustro: Generación de ECHEO. El Cliente deberó ingresar o Home Boblion vío Bobcio     Verge     de leido y acento los términos y condiciones     Corrar     Acentar                                                                                                    |                                                                                        |   |
| Administración       | 007008252000               | Certai Aceptai                                                                                                    |                                                                                        |   |
| Colocaciones a plazo | TENENO                     | CIA ACTUAL                                                                                                    |                                                                                        |   |

El sistema despliega la lista de cuentas asociadas al usuario y habilitadas para la operatoria de descuento de E-cheq. Se deberá seleccionar una cuenta y luego presionar el botón "Confirmar".

|     |             | ID de cheque<br>REZ8NPLY8D424KV |        | Número de Cheque<br>04001076 |       | Importe del cheque<br>\$0.1 |                | Fecha de Pago<br>14/01/2021 |    | Concepto<br>VAR |  |
|-----|-------------|---------------------------------|--------|------------------------------|-------|-----------------------------|----------------|-----------------------------|----|-----------------|--|
|     | Ca<br>A     | arácter del c<br>la orden       | heque  | Tipo de che<br>CC            | que   | <sup>Modo</sup><br>Cruzado  | Motiv<br>vario | o del pago<br>DS            |    |                 |  |
| Тір | o de Cuenta | Numero                          | Cuenta |                              | Mi Re | ferencia                    | ÷              | Saldo                       |    |                 |  |
| 1   | 03 - CC \$  | 000012                          | 210677 |                              |       |                             |                |                             | [] | -               |  |

Luego deberá ingresar la clave de acceso a Banca Electrónica de Empresas para confirmar la carga de la operación y presionar el botón "Aceptar".

| Código                                                                                                    | Nombre                                                                                                    | Publicación                                                                                      | Fecha últ. Modif                       | 1º Emisión                              | Responsable           | Página |
|----------------------------------------------------------------------------------------------------|----------------------------------------------------------------------------------------------------|--------------------------------------------------------------------------------------------------|----------------------------------------|-----------------------------------------|-----------------------|--------|
| INST-0013/01                                                                                                    | E-CHEQ – Guía del<br>Usuario                                                                                                    | 16/03/2021                                                                                       | 01/03/2021                             | 01/2020                                 | GERENCIA<br>COMERCIAL | Nº 2   |
| 14/01/2021 Home Operar Pagos Servicios AFIP Administración Colocaciones a plazo                                                                  | Usuario<br>Ustad está eclotando negociar el eiguiente cheque elec<br>Tipo y Número de Cuenta Fecha de Pago<br>03 - CC § - 00001210677 14:01:2021 RE<br>4<br>Ctave                                                                       | otrónico ¿desea continuar?<br>ID de cheque Número de C<br>Z8NPLY8D424KV 0400107<br>Aceptar Cance | heque Importe del che<br>6 S0 1<br>Iar | egociar Depositar<br>neque Nro.04001076 |                       |        |
| Parso<br>Nos Innovamos,<br>obser lu Echeq en<br>BEE Empresas<br>Coperatoria 100% digital<br>Multiplicitad de Endos<br>Movos escridad verificaria | ACTIVO<br>Fecha De Emision: 14/01/2021 11:55 Fe<br>Paguese a: GIUFFRE ROMII<br>SARMIENTO 356 0001 CABA 1041<br>30709126381<br>4320001051010002012598<br>TENENCIA ACTUAL<br>Tipo de documento cuit<br>Razón social: GIUFFRE ROMINA CARLA | soha De Pago: 14/01/2021<br>NA CARLA<br>Número de docur                                          | nento: 27254347456                     | \$ 0,10                                 |                       |        |

El Sistema muestra en pantalla el resultado de la operación. Si la misma fue correctamente efectuada quedará disponible para la firma (la cual sera contemplando el esquema de firmas).

| Tipo y Número de Cue<br>00001201259 | nta          | Fecha de Pago<br>14/01/2021 | ID de cheque<br>REZ8NPLY8                  | D424KV          | Número de Cheque<br>04001076 |
|-------------------------------------|--------------|-----------------------------|--------------------------------------------|-----------------|------------------------------|
| Importe del cheque<br>\$0,10        | Cará<br>A la | icter del cheque<br>1 orden | Tipo de cheque<br>CC                       | Modo<br>Cruzado | Motivo del pago<br>varios    |
|                                     |              | Concepto<br>VAR             | Descripción de Result<br>Operación exitosa | ado<br>a.       |                              |

En la siguiente pantalla se deberá firmar la operación ingresando el Segundo Factor Autenticacion "Token Empresas" y luego presionar el botón "Aceptar". Con el botón cancelar el sistema vuelve a la pantalla anterior.

| Dec                                                   | sea firmar el·los siquiente/s cheo | ua/s?                    |                 |                     |           | 2 ?             | Ē     |
|-------------------------------------------------------|------------------------------------|--------------------------|-----------------|---------------------|-----------|-----------------|-------|
| D 14/01/2021                                          | Número de transacción              | Cuenta crédito ID        | de cheque Númer | o de cheque Importe |           |                 |       |
| Home                                                  | 4434 03 -                          | C \$ - 00001210677 REZ8  | NPLY8D424KV 04  | 001076 0,10         | 1         |                 |       |
| perar                                                 |                                    |                          |                 | ,                   |           |                 |       |
| Pagos                                                 |                                    |                          | Acentar Cancel  | <b>.</b>            | 1         |                 |       |
| servicios AFIP                                        | Clave:                             |                          | Aceptar Cancel  | 1                   |           |                 | -     |
| concessiones a plazo                                  |                                    |                          |                 |                     | - I       | <b>B</b>        |       |
|                                                       | Nro. de transacción                | Cuenta Crédito 🗘         | ID de cheque 🔶  | Número de cheque 🌻  | Importe 🖨 | Fecha de pago 🗘 | Conce |
| Banco<br>de Comercio                                  | 4434                               | 03 - CC \$ - 00001210677 | REZ8NPLY8D424KV | 04001076            | 0,10      | 14/01/2021      |       |
| Nos Innovamos,<br>obtene tu Echeq en<br>BEE Empresas. | 4                                  |                          |                 | _                   |           |                 |       |
| A STA                                                 | Página 1 de 1<br>Firmar Eliminar   |                          |                 |                     |           |                 | ,     |
|                                                       |                                    |                          |                 |                     |           |                 |       |

| Código       | Nombre                       | Publicación | Fecha últ. Modif | 1º Emisión | Responsable           | Página |
|--------------|------------------------------|-------------|------------------|------------|-----------------------|--------|
| INST-0013/01 | E-CHEQ – Guía del<br>Usuario | 16/03/2021  | 01/03/2021       | 01/2020    | GERENCIA<br>COMERCIAL | Nº 2   |

Si la operación de la firma fue efectuada correctamente el sistema exhibirá: "se ha completado el esquema de firmas" y deberá presionar el botón "Enviar" para proceder al envío de la operación de descuento.

| ① 14/01/2021                                                                                                    | Cheque Electrónico                                                                                             |       |
|----------------------------------------------------------------------------------------------------|----------------------------------------------------------------------------------------------------|-------|
| Home                                                                                                    | Conquiter Congress Firmer Emiler                                                                               |       |
| Operar                                                                                                    | Consultar General Filmar Envia                                                                                 |       |
| Pagos                                                                                                    | Enviar Cheques Electrónicos Negociados                                                                         |       |
| Servicios AFIP                                                                                                   |                                                                                                    |       |
| Administración                                                                                                   | E                                                                                                    | 9     |
| Colocaciones a plazo                                                                                             | Nro. de transacción 💠 Cuenta Crédito 🗢 ID de Cheque 🗢 Número de Cheque 🗢 Importe 🗢 Fecha de pago 🗢 🤅           | Conce |
| Nos Innovamos,<br>obtene tu Echeq en<br>BEE Empresas.                                                            | 4434         03 - CC \$ - 00001210677         REZ8NPLY8D424KV         04001076         0,10         14/01/2021 |       |
| *Operatoria 100% digital<br>*Multiplicidad de Endosos<br>*Mayor seguridad y eficiencia<br>*Reducción de Rechazos | Página 1 de 1 Enviar Eliminar                                                                                  | F     |

Se deberá ingresar la clave de acceso a la Banca Electronica de Empresas para finalizar el paso del "envío" del cheque a descontar y luego presionar el boton "Aceptar". Con el botón "Cancelar" el sistema vuelve a la pantalla anterior.

| Desea enviar el/los siquient | e/s cheque/s?            |                 |                  |         |  |
|------------------------------|--------------------------|-----------------|------------------|---------|--|
| Número de transacción        | Cuenta crédito           | ID de cheque    | Número de cheque | Importe |  |
| 4434                         | 03 - CC \$ - 00001210677 | REZ8NPLY8D424KV | 04001076         | 0,10    |  |
| •                            |                          |                 |                  | •       |  |
|                              |                          |                 |                  |         |  |
| Clav                         | e: [                     | Aceptar         | Cancelar         |         |  |
|                              |                          |                 |                  |         |  |

El sistema brindará el resultado de la operación y tendras la posibilidad de ver el comprobante para exportarlo o imprimirlo (sólo si el resultado de la operación fue exitoso).

| Código       | Nombre                       | Publicación | Fecha últ. Modif | 1º Emisión | Responsable           | Página |
|--------------|------------------------------|-------------|------------------|------------|-----------------------|--------|
| INST-0013/01 | E-CHEQ – Guía del<br>Usuario | 16/03/2021  | 01/03/2021       | 01/2020    | GERENCIA<br>COMERCIAL | Nº 2   |

| ③ 14/01/2021                                                                           | Cheque El | ectrónico        |           |              |          |                 |         |                    |                 |
|----------------------------------------------------------------------------------------|-----------|------------------|-----------|--------------|----------|-----------------|---------|--------------------|-----------------|
| Home                                                                                   | Concultor | Generar          | Eirmar    | Envior       |          |                 |         |                    |                 |
| Operar                                                                                 | Consultar | General          | Fillia    | Enviar       |          |                 |         |                    |                 |
| Pagos                                                                                  | Cheque    | s Electrónico    | os enviad | los          |          |                 |         |                    |                 |
| Servicios AFIP                                                                         |           |                  |           |              | 10000000 |                 |         |                    |                 |
| Administración                                                                         | Concepto  | Carácter del Che | eque Ti   | po de Cheque | Modo     | Motivo del Pago | Estado  |                    |                 |
| Colocaciones a plazo                                                                   | 'AR       | A la Orden       | Ch        | eque Normal  | Cruzado  | varios          | Enviado | Operación exitosa. | Ver comprobante |
| Banco<br>de Comercio                                                                   | 4         |                  |           |              |          |                 |         |                    | •               |
| Nos Innovamos,<br>obtene tu Echeq en<br>BEE Empresas.                                  | Volver    | ĺ                |           |              |          |                 |         |                    |                 |
| J. 3                                                                                   |           |                  |           |              |          |                 |         |                    |                 |
| 'Operatoria 100% digital<br>'Multiplicidad de Endosos<br>'Mayor seguridad y eficiencia |           |                  |           |              |          |                 |         |                    |                 |

Una vez efectuada la operación en la Consulta de Cheque el Estado se modifica a "Activo Pendiente", hasta el Banco de Comercio lo acepte o bien lo repudie/rechace.

| CUIT re                              | cibido de                                                                              | Estado *<br>Todos 🗸                                             | Número de cheque                                                                                                    | ID agrupador                                                                | ID de Chequ                                                                                                    | ue                                                 |                                                                    |               |
|--------------------------------------|----------------------------------------------------------------------------------------|-----------------------------------------------------------------|----------------------------------------------------------------------------------------------------|-----------------------------------------------------------------------------|----------------------------------------------------------------------------------------------------|----------------------------------------------------|--------------------------------------------------------------------|---------------|
| Fecha e<br>Desde<br>01/12            | emisión<br>/2014                                                                       | Hasta<br>30/12/2020                                             | Fecha de pago<br>Desde<br>19/01/2021                                                                                        | Hes                                                                         | sta<br>9/01/2021                                                                                                    | C                                                  | onsultar                                                           |               |
|                                      |                                                                                        |                                                                 | * Datos Obligatori                                                                                                    | os.                                                                         |                                                                                                    |                                                    |                                                                    |               |
|                                      | CUIT emisor                                                                            | Nombre/ra                                                       | * Datos Obligatori<br>zón social emisor                                                                                     | os.<br>Monto                                                                | Fecha de pago                                                                                                    | Concepto                                           | Estado                                                             |               |
| 5055                                 | CUIT emisor<br>30709466387                                                             | Nombre/ra                                                       | * Datos Obligatori<br>zón social emisor<br>ARGENTINA SA                                                                     | Monto<br>12.190,50                                                          | Fecha de pago<br>19/01/2021                                                                                                    | Concepto<br>VAR                                    | Estado<br>ACTIVO                                                   | Ø             |
| 5055<br>7267                         | CUIT emisor<br>30709466387<br>30678032111                                              | Nombre/ra<br>ATRIM A<br>TO                                      | * Datos Obligatori<br>zón social emisor<br>IRGENTINA SA<br>MCAT SA                                                          | Monto<br>12.190,50<br>193.004,57                                            | Fecha de pago<br>19/01/2021<br>19/01/2021                                                                                                    | Concepto<br>VAR<br>Varios                          | Estado<br>ACTIVO<br>ACTIVO                                         | 9             |
| 5055<br>7267<br>1298                 | CUIT emisor<br>30709466387<br>30678032111<br>30661002456                               | Nombre/ra<br>ATRIM A<br>TO                                      | * Datos Obligatori<br>zón social emisor<br>ARGENTINA SA<br>MCAT SA<br>TROVO SA                                              | Monto<br>12.190,50<br>193.004,57<br>68.121,67                               | Fecha de pago<br>19/01/2021<br>19/01/2021<br>19/01/2021                                                                                                    | Concepto<br>VAR<br>Varios<br>null                  | Estado<br>ACTIVO<br>ACTIVO<br>ACTIVO-PENDIENTE                     | <b>A</b>      |
| 5055<br>7267<br>1298<br>2823         | CUIT emisor<br>30709466387<br>30678032111<br>30661002456<br>30502584428                | Nombre/ra<br>ATRIM A<br>TO<br>NUT<br>Bodega                     | * Datos Obligatori<br>zón social emisor<br>ARGENTINA SA<br>MCAT SA<br>TROVO SA<br>s Esmeralda S.                            | Monto<br>12.190,50<br>193.004,57<br>68.121,67<br>1.000.000,00               | Fecha de pago<br>19/01/2021<br>19/01/2021<br>19/01/2021<br>19/01/2021                                                                                            | Concepto<br>VAR<br>Varios<br>null<br>FAC           | Estado<br>ACTIVO<br>ACTIVO<br>ACTIVO-PENDIENTE<br>ACTIVO           | <u>ଜ</u><br>ଜ |
| 5055<br>7267<br>1298<br>2823<br>1146 | CUIT emisor<br>30709466387<br>30678032111<br>30661002456<br>30502584428<br>30711673330 | Nombre/ra<br>ATRIM A<br>TO<br>NUT<br>Bodega<br>CONSULTORA AGROF | * Datos Obligatori<br>zón social emisor<br>ARGENTINA SA<br>IMCAT SA<br>TROVO SA<br>s Esmeralda S.<br>PECUARIA SURCONUEVO SA | Monto<br>12.190,50<br>193.004,57<br>68.121,67<br>1.000.000,00<br>450.000,00 | Fecha de pago           19/01/2021           19/01/2021           19/01/2021           19/01/2021           19/01/2021           19/01/2021           19/01/2021 | Concepto<br>VAR<br>Varios<br>null<br>FAC<br>VARIOS | Estado<br>ACTIVO<br>ACTIVO<br>ACTIVO-PENDIENTE<br>ACTIVO<br>ACTIVO | 8<br>8<br>8   |